# March 2024 myHome User Guide—Android Rev 2 Fr

Grâce à vos unités HCS Humidex® et myHome, vous gardez un contrôle précis sur le taux d'humidité de votre maison, à tout moment et où que vous soyez.

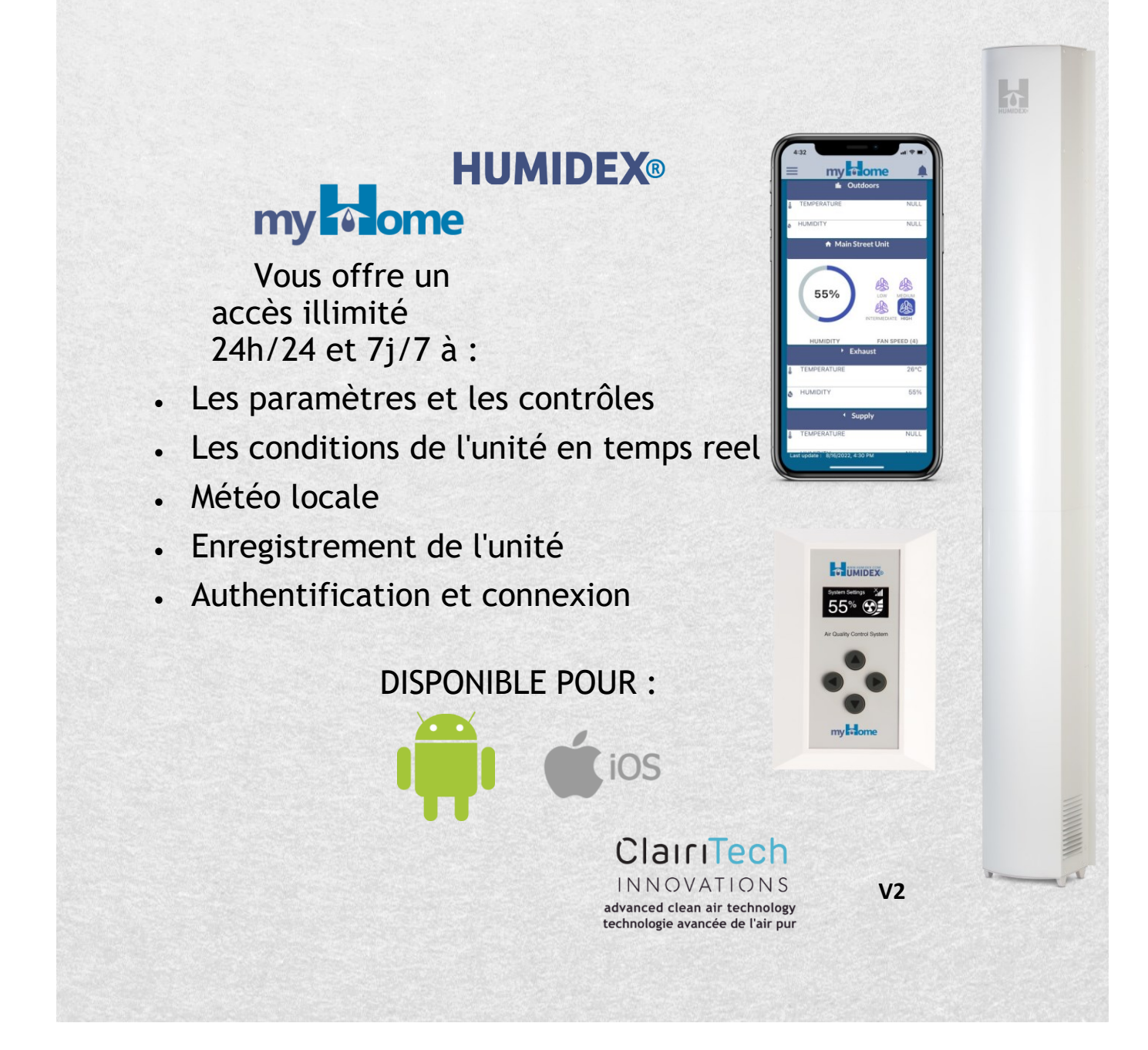

### UMIDEX: my nome #android

L'application Myhome vous permet de régler les paramètres et les commandes, de surveiller les conditions de l'unité en temps réel, de consulter les prévisions météorologiques et de remplir la carte de garantie.

#### Comment télécharger l'application :

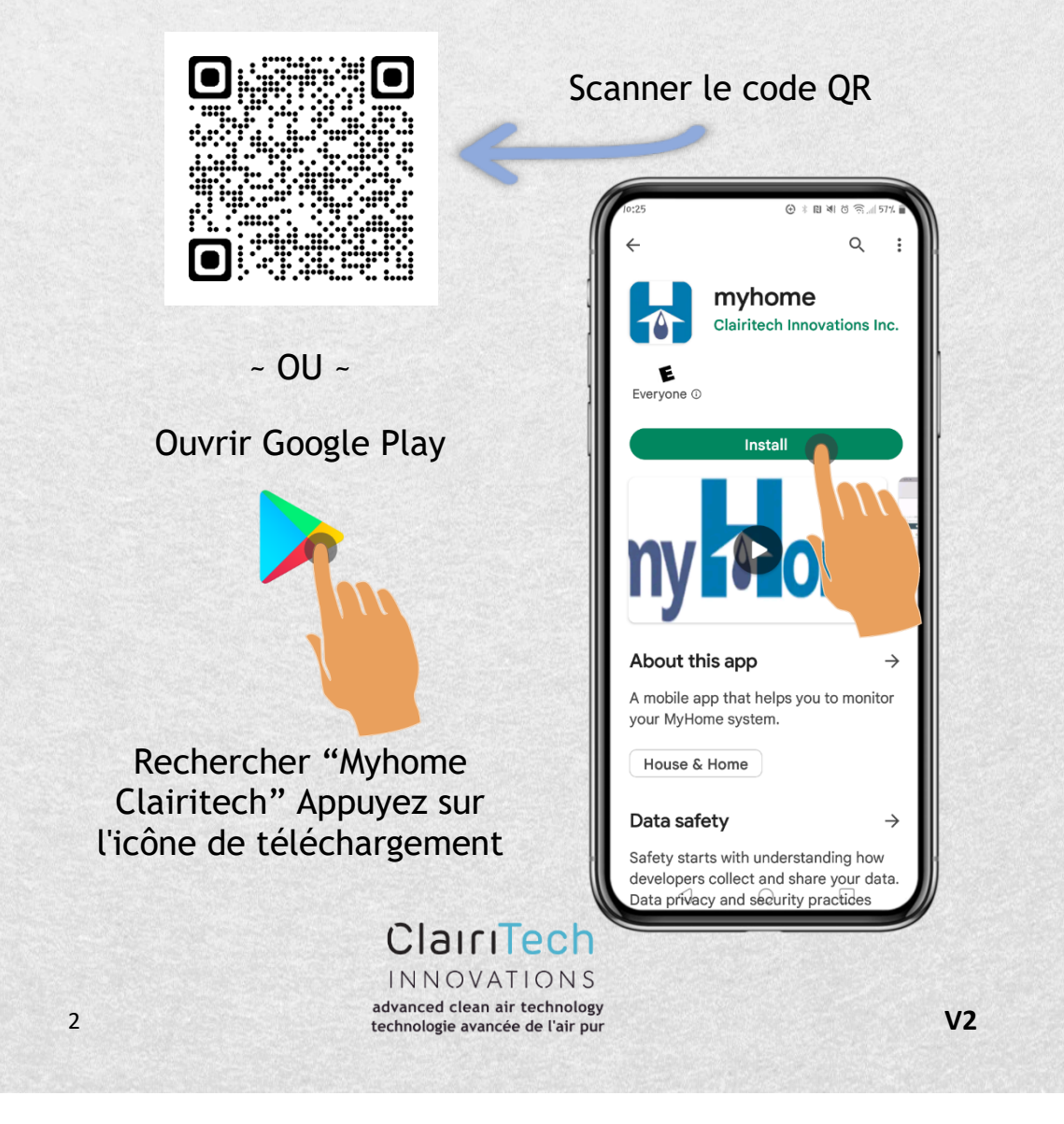

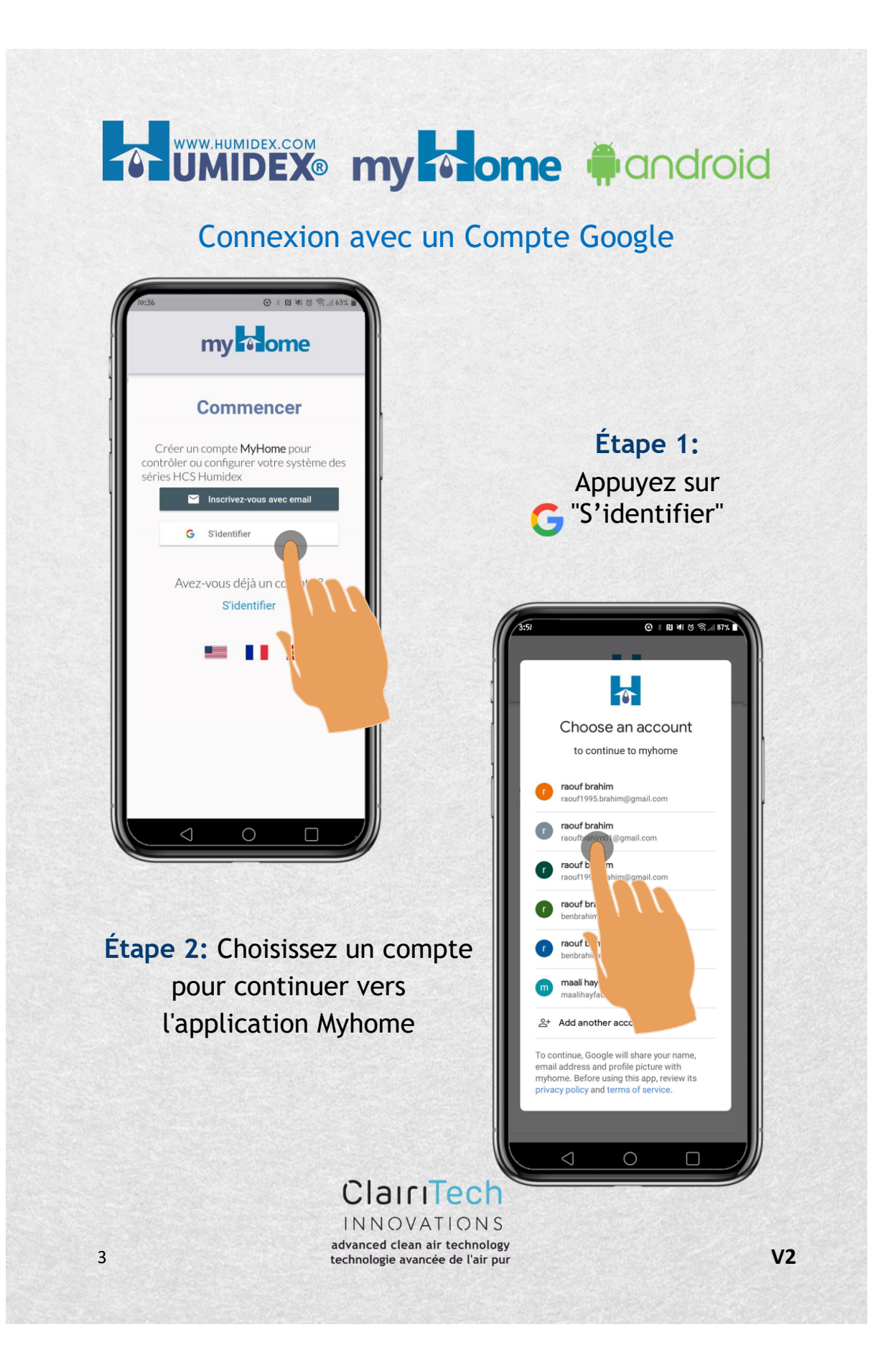

| ତ । । । ଏକ ଜିଲ୍ଲା ୩୨୪ 🖬  |                                                                      |
|--------------------------|----------------------------------------------------------------------|
| Enregistrement de profil |                                                                      |
| Prénom                   | Etape 3:<br>Entrez vos informations<br>personnelles et votre adresse |
| Nom de famille           | courriel.                                                            |
| C. Téléphone             | Appuyez sur "Ajouter un                                              |
| ADRESSE E-MAIL           | profil »                                                             |
| ajouter un profil        |                                                                      |

#### NOTE:

Vous devrez toujours saisir votre adresse courriel Google pour vous assurer que votre adresse courriel est associée au compte Myhome.

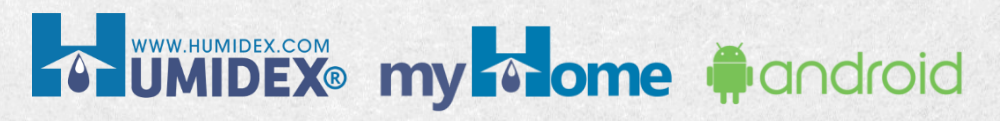

S'identifier en créant un nouveau compte

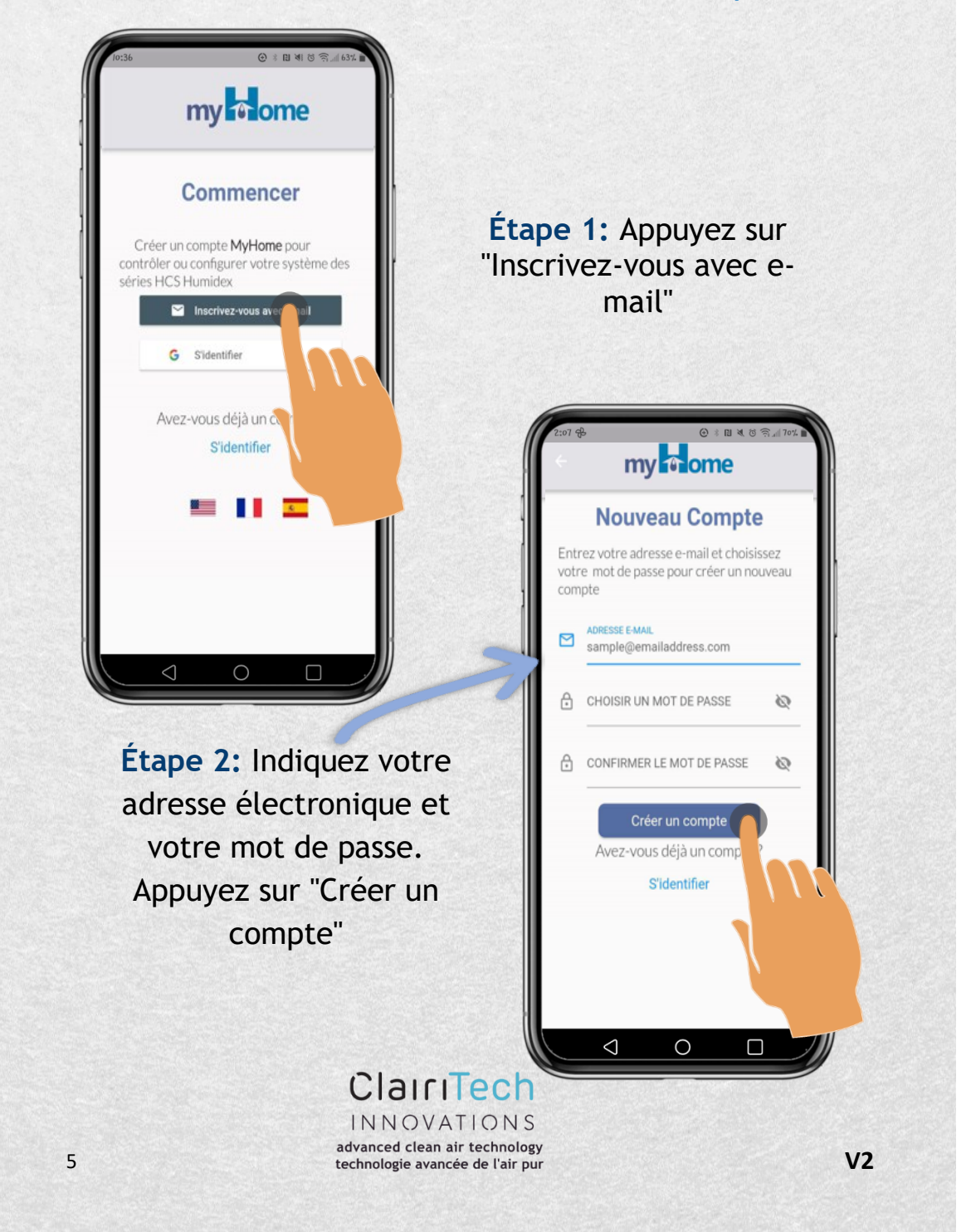

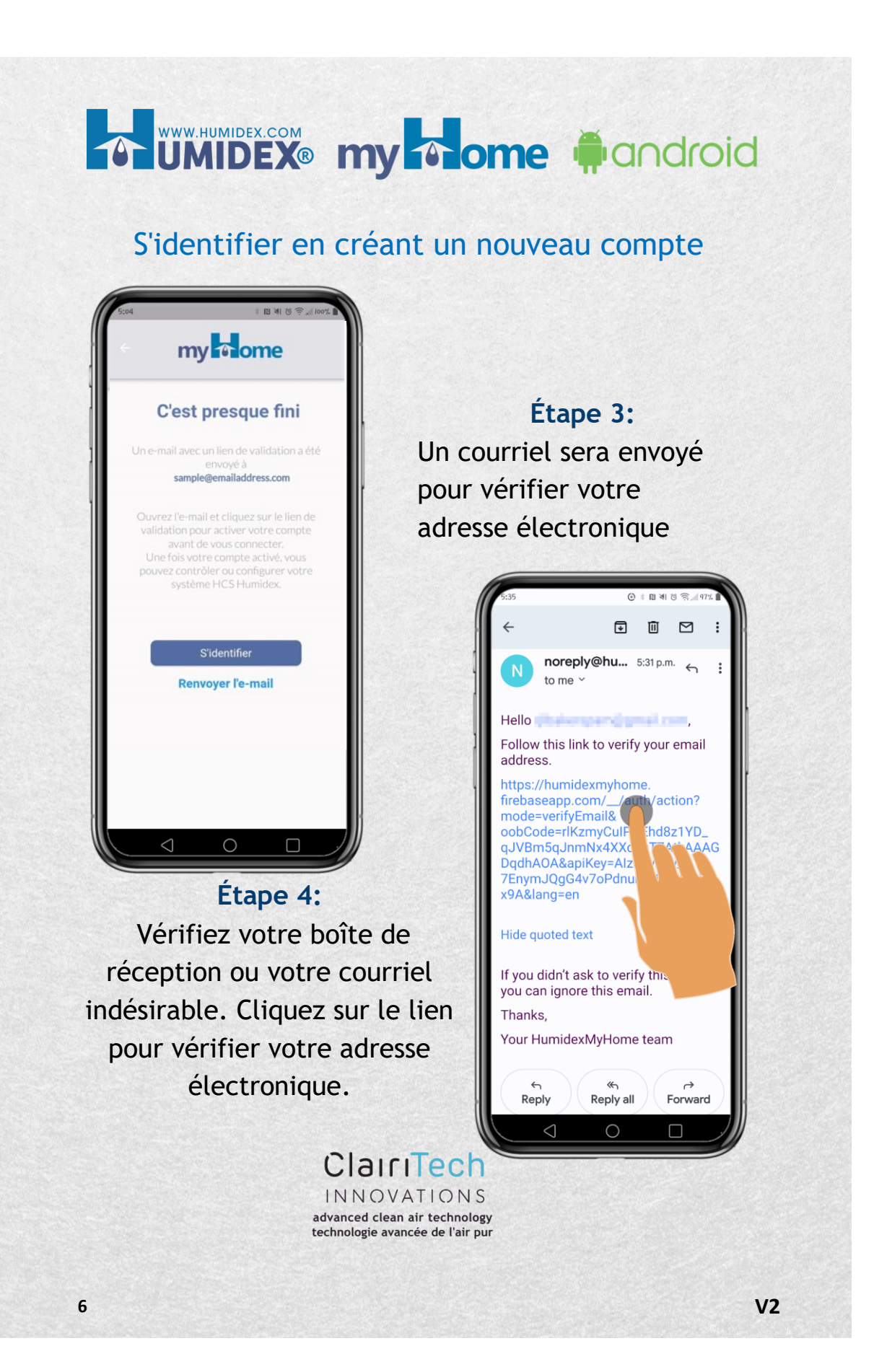

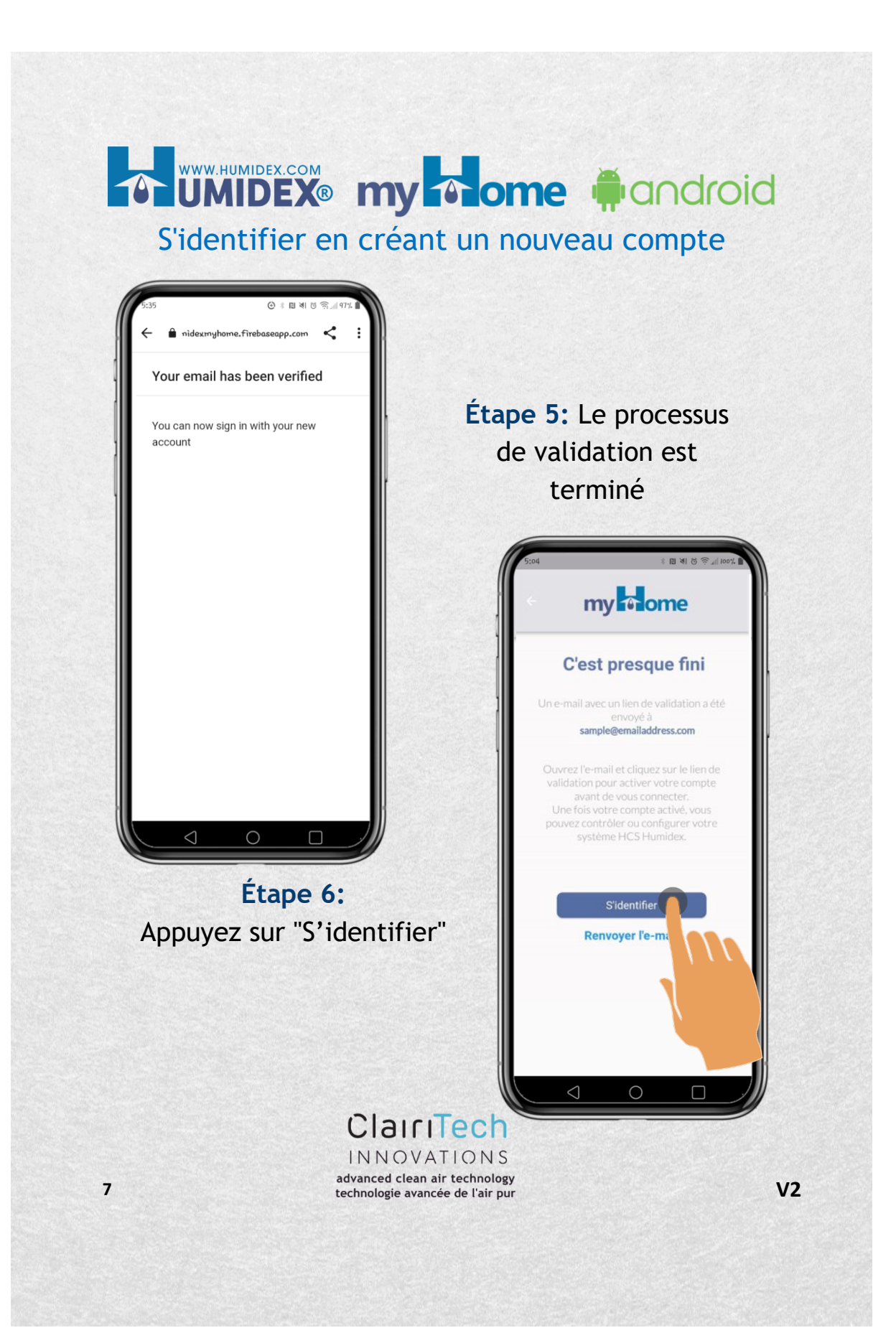

### WWW.HUMIDEX.COM UMIDEX® my one fandroid

#### S'identifier en créant un nouveau compte

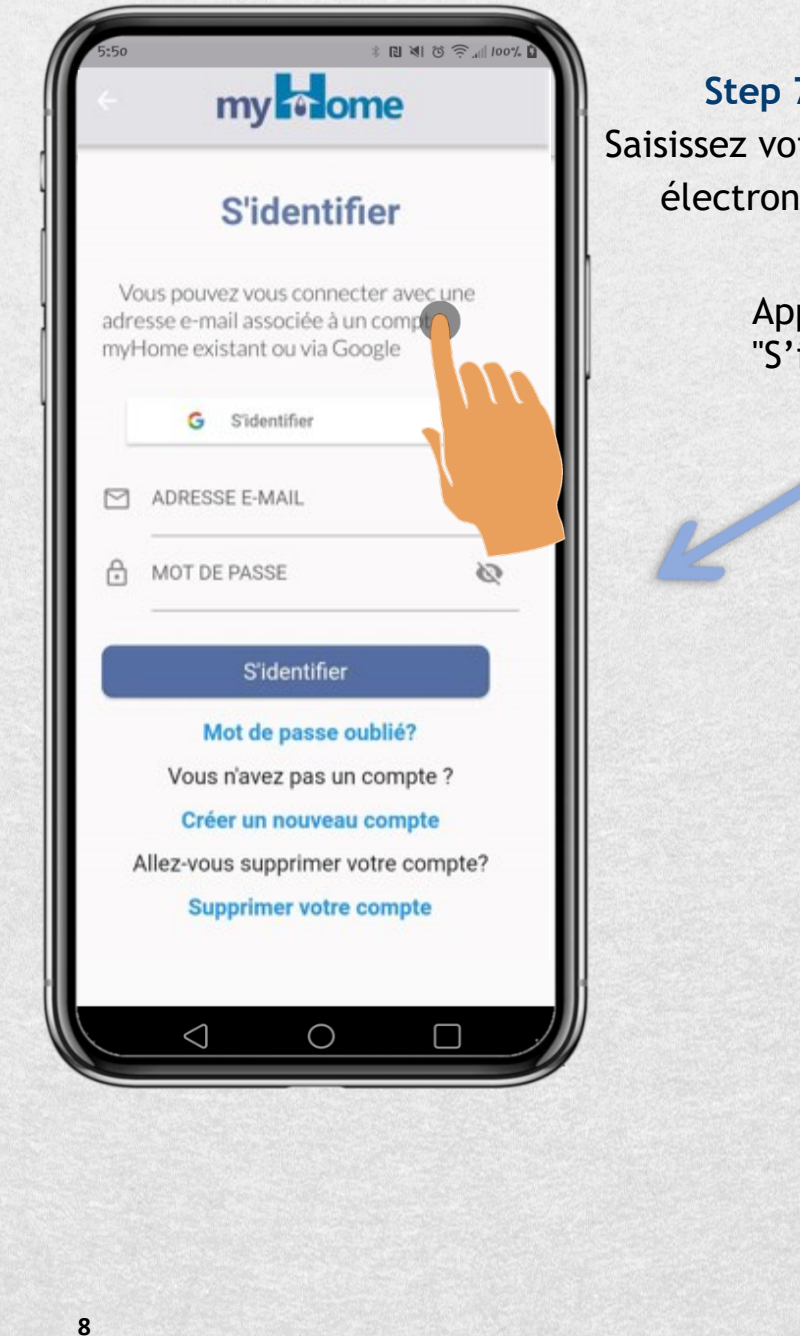

Step 7: Saisissez votre adresse électronique

Appuyez sur "S'identifier"

**V2** 

#### Comment réinitialiser votre mot de passe

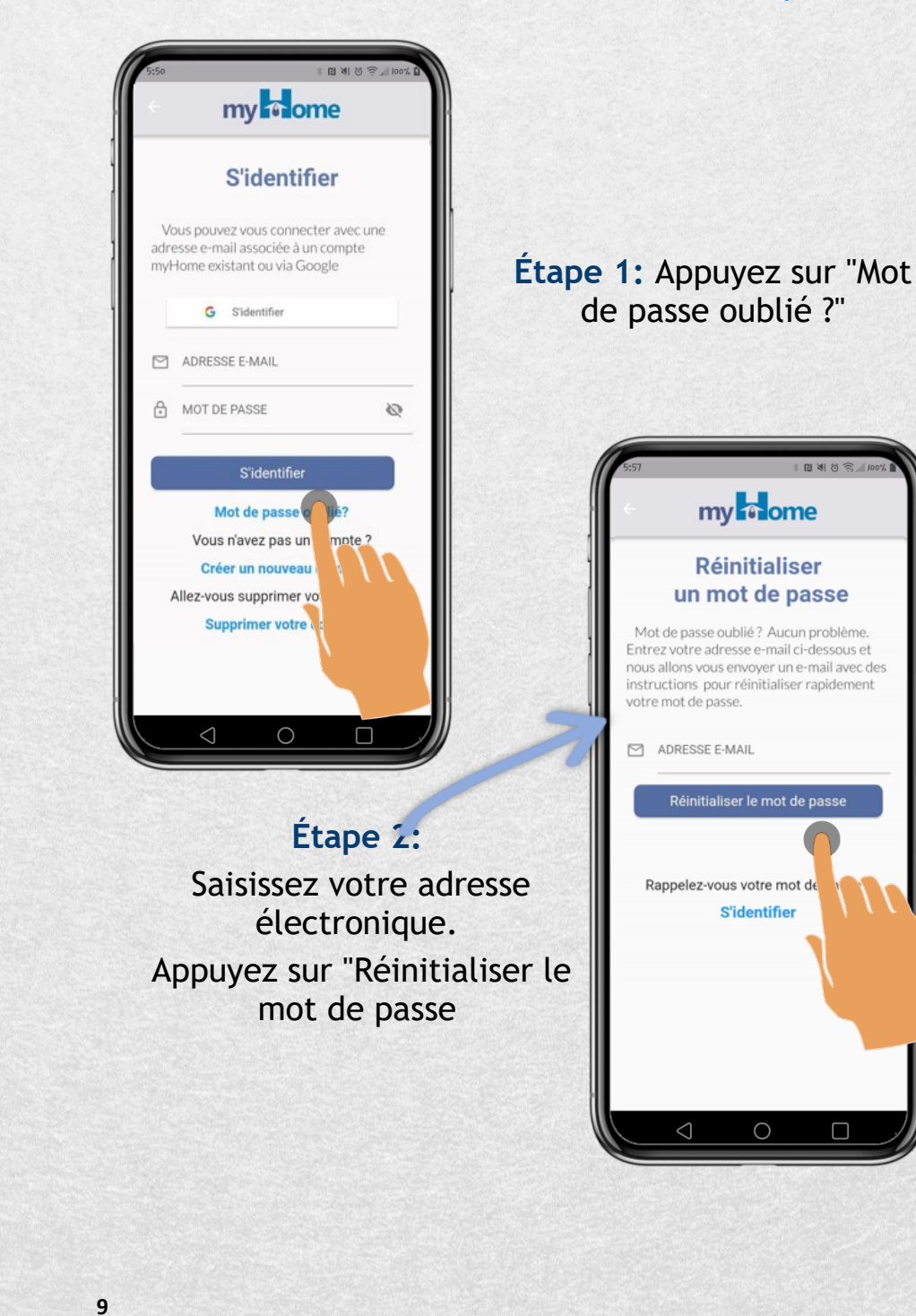

### Comment réinitialiser votre mot de passe

UMIDEX® my nome #android

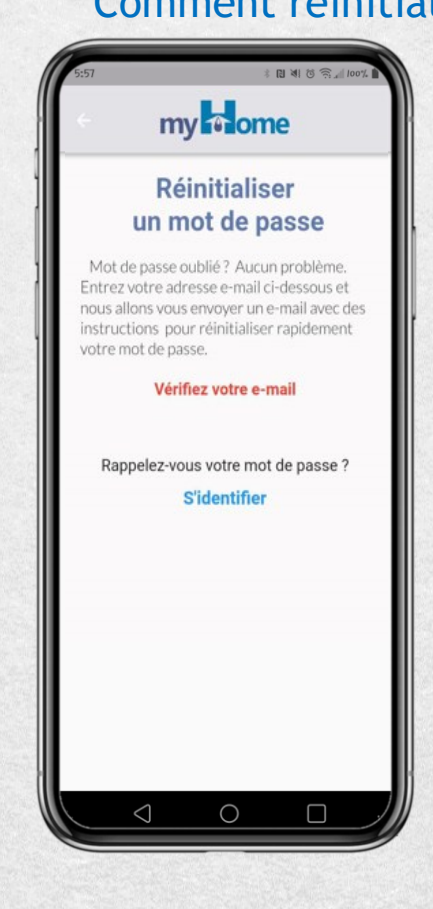

#### Étape 4:

Vérifiez votre boîte de réception ou votre courriel indésirable. Cliquez sur le lien pour réinitialiser votre mot de passe. Étape 3: Un courriel vous sera envoyé pour réinitialiser votre mot de passe

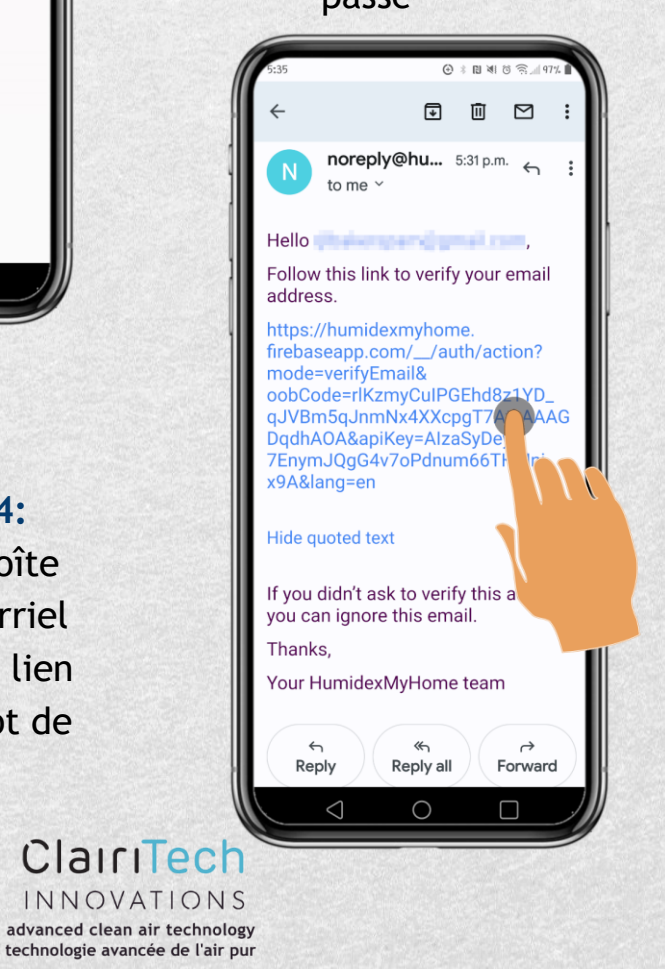

# 

Comment réinitialiser votre mot de passe

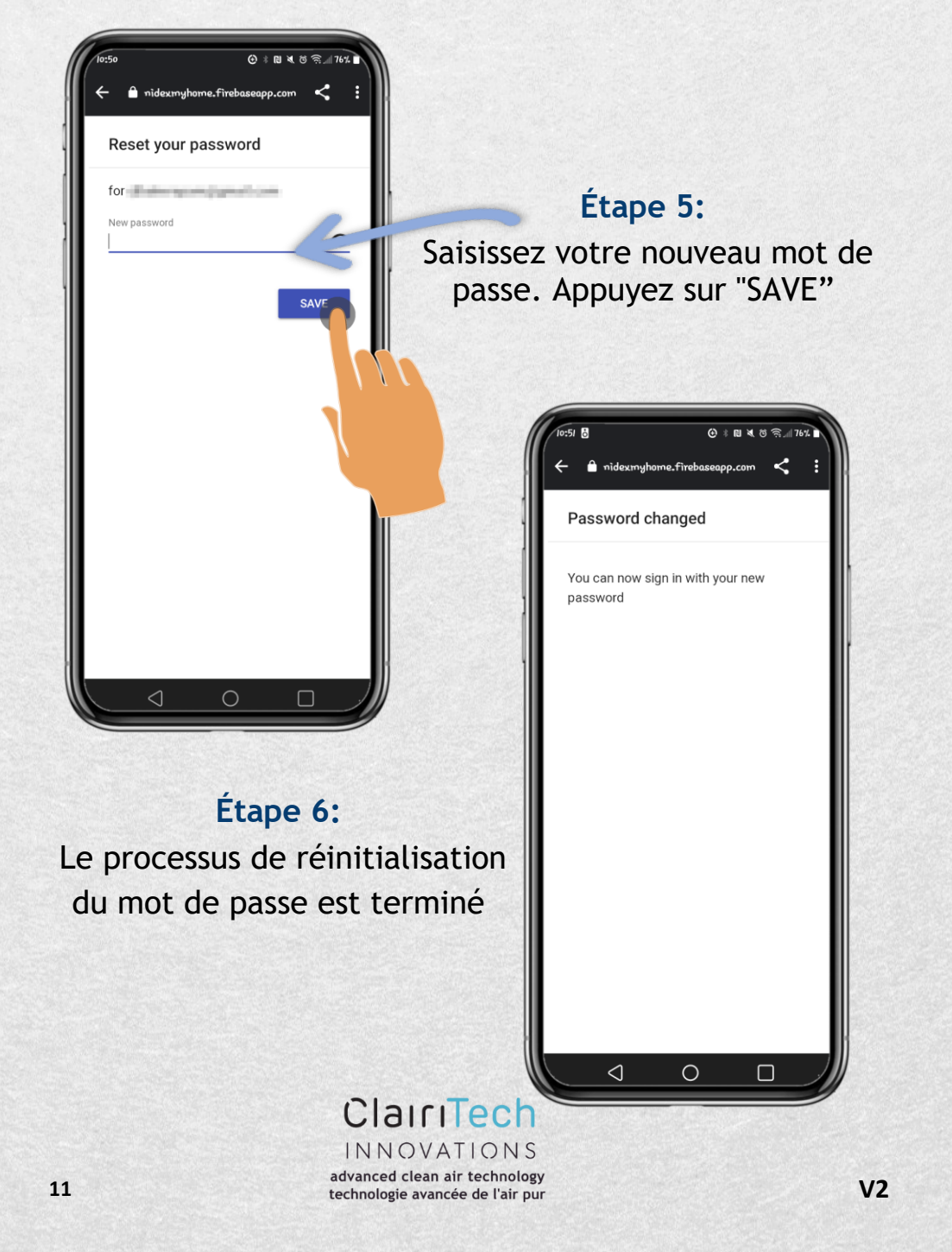

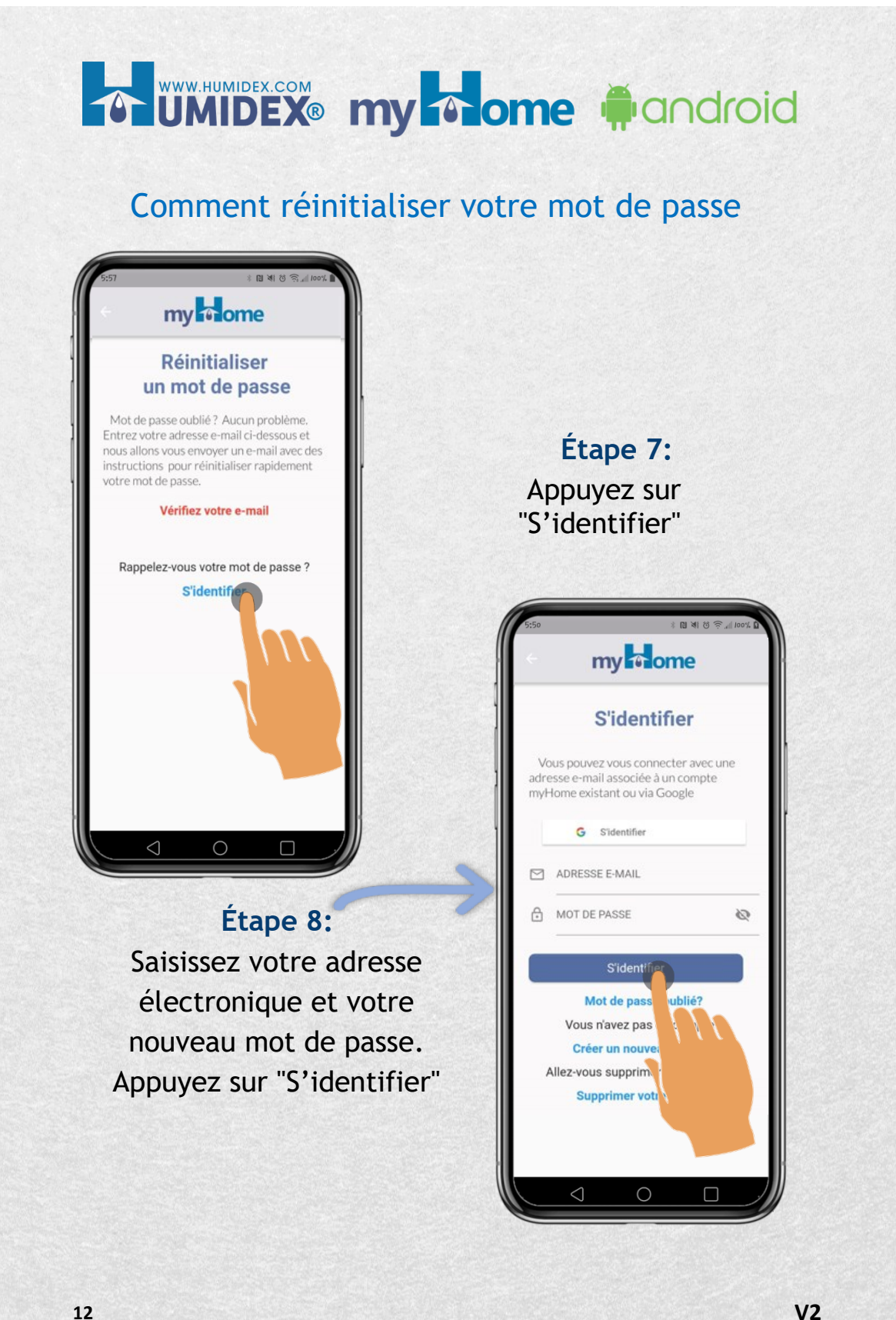

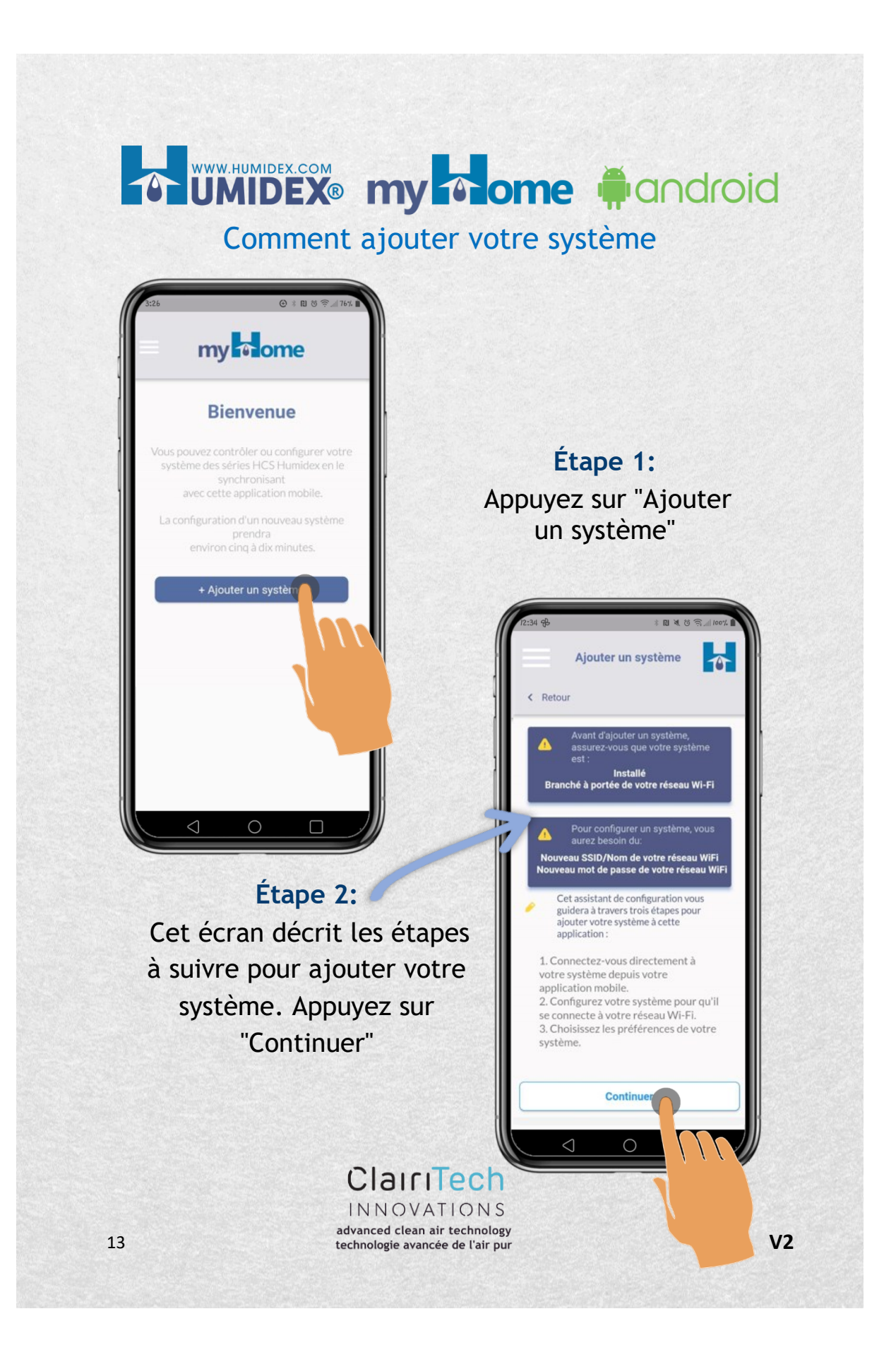

### UMIDEX: my nome #android

Comment ajouter votre système

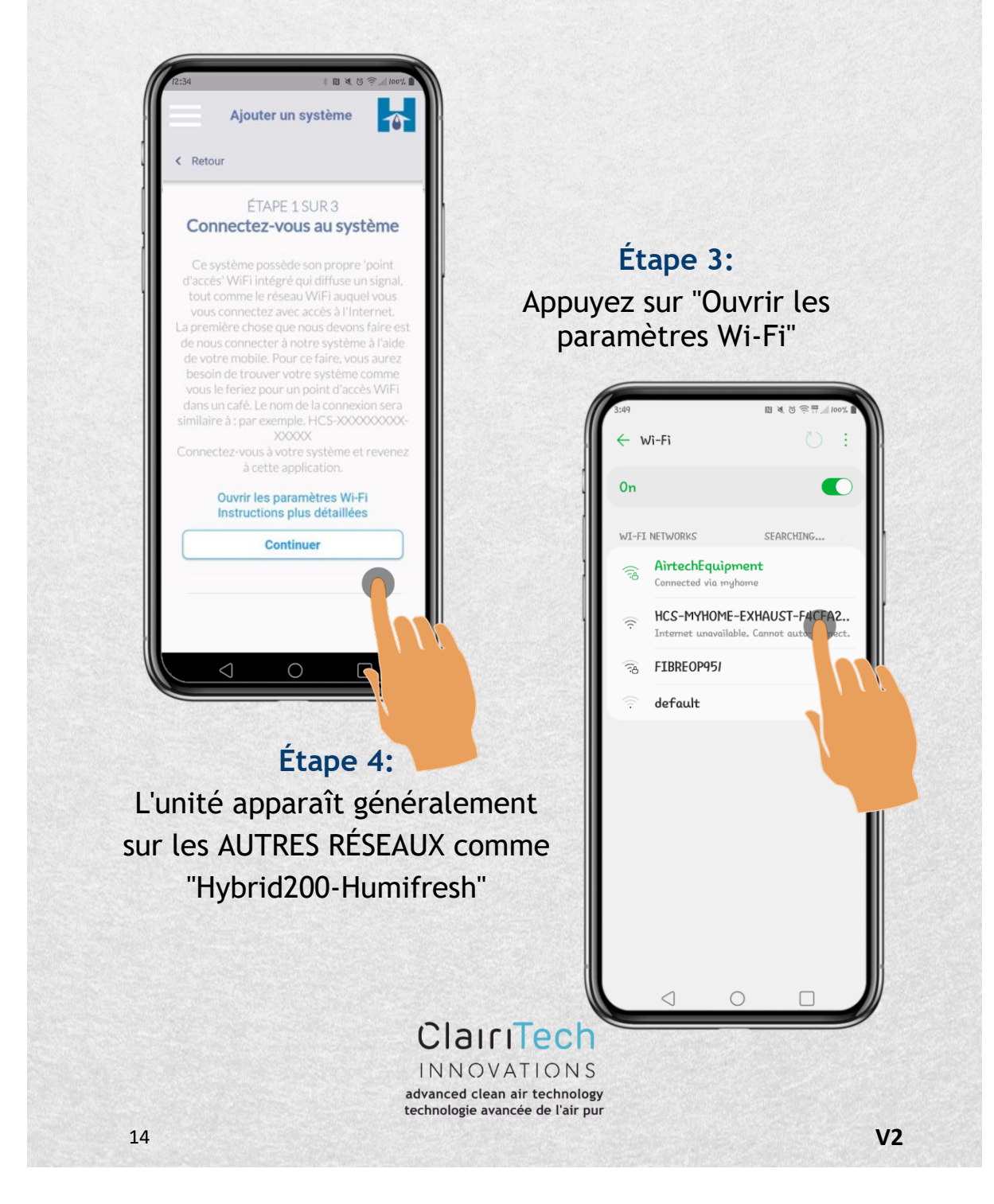

March 2024

myHome User Guide-Android

Rev 2 Fr

### Comment ajouter votre système

technologie avancée de l'air pur

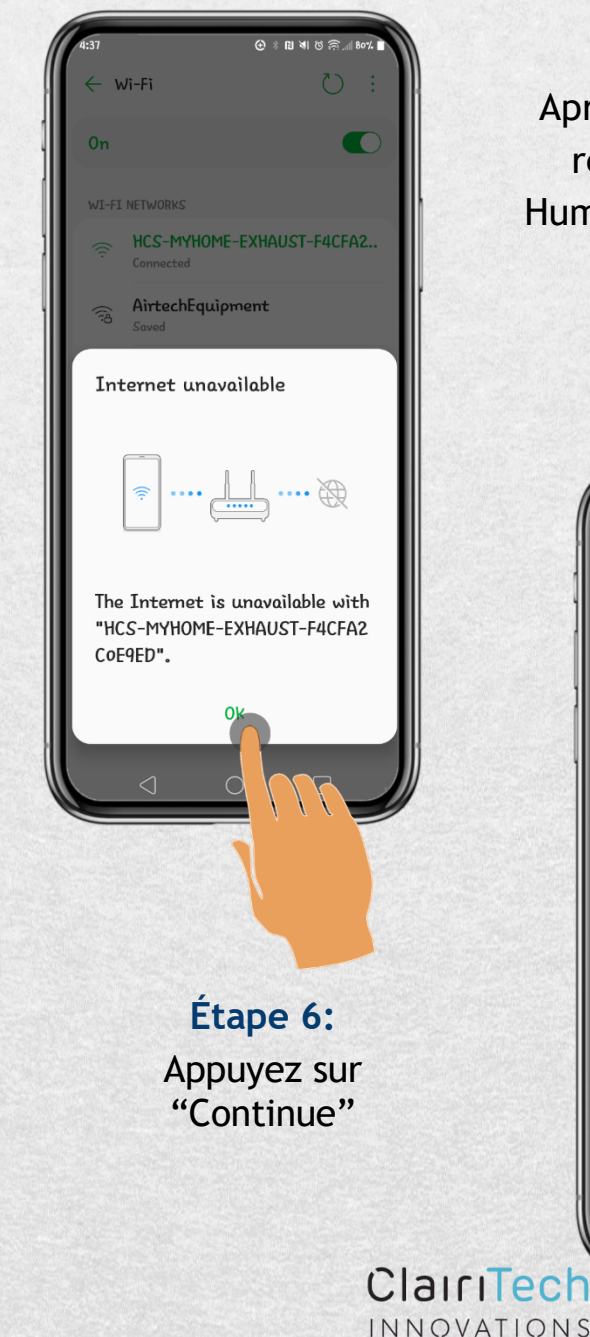

Étape 5: Après la connexion au réseau Hybrid200-Humifresh, Appuyez sur "Continuer"

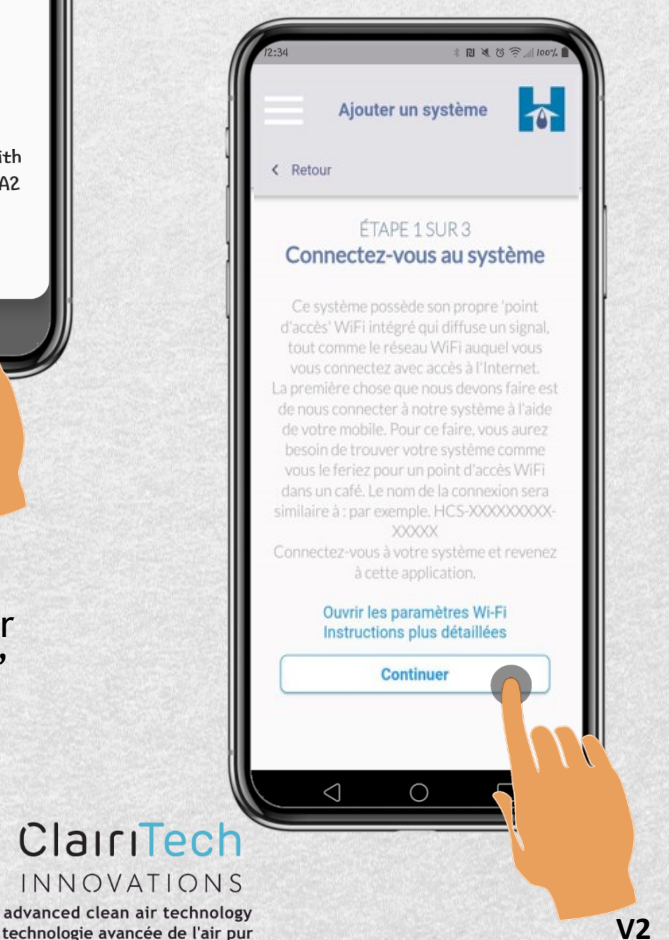

### UMIDEX: my nome fandroid

#### Comment ajouter votre système

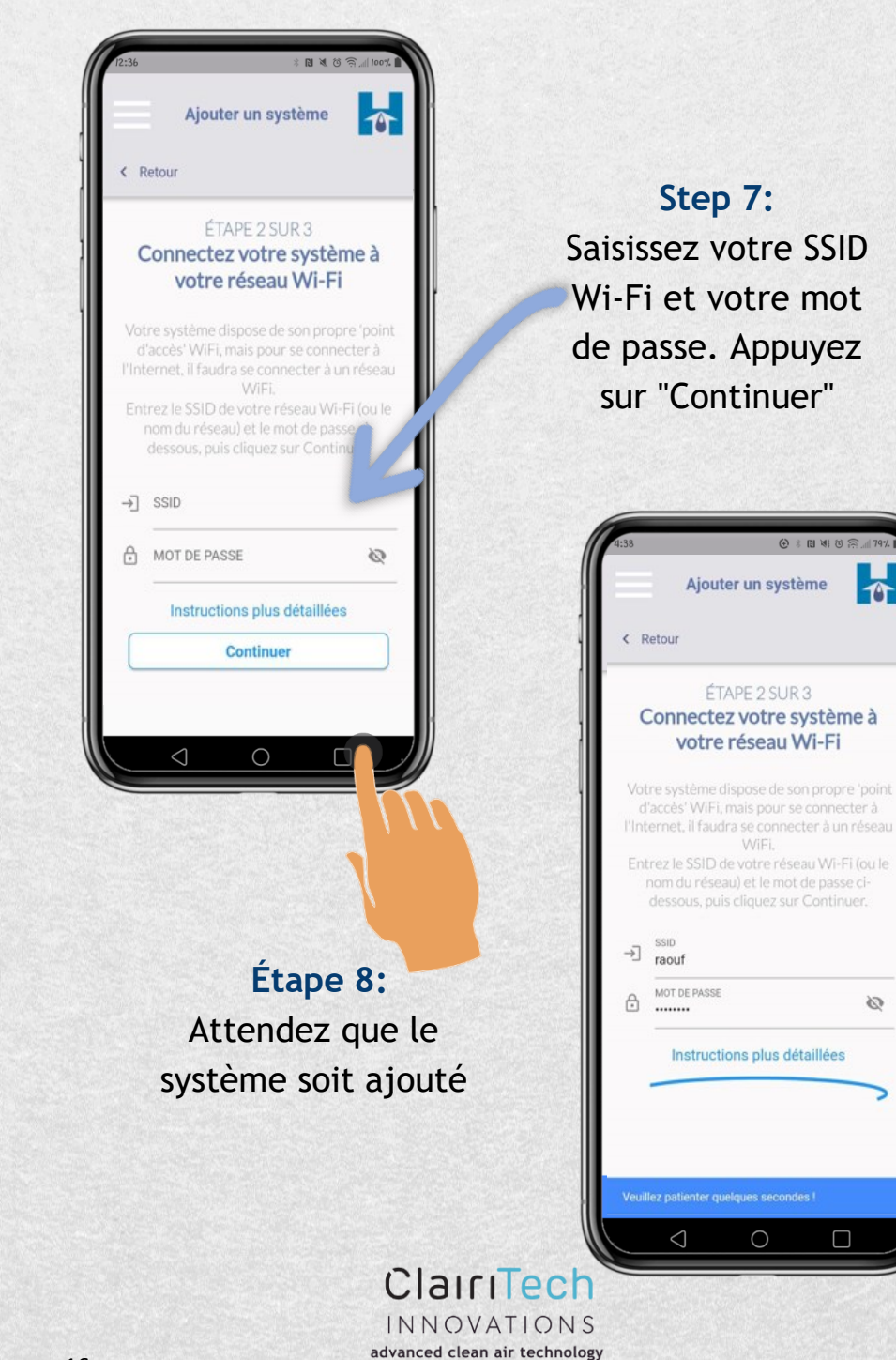

technologie avancée de l'air pur

0

 $\bigcirc$ 

**V2** 

myHome User Guide—Android

Rev 2 Fr

# **UMIDEX®** my one fandroid Comment ajouter votre système

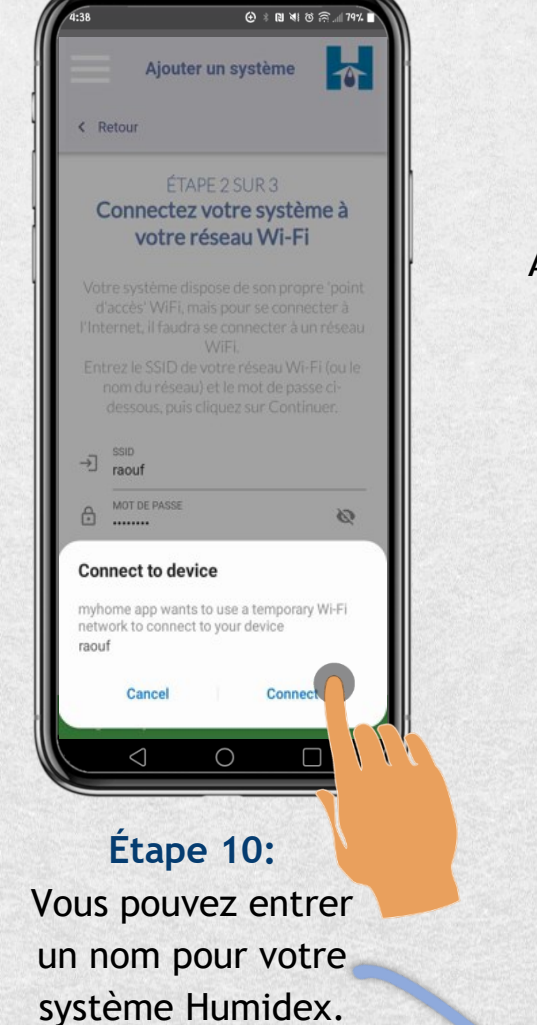

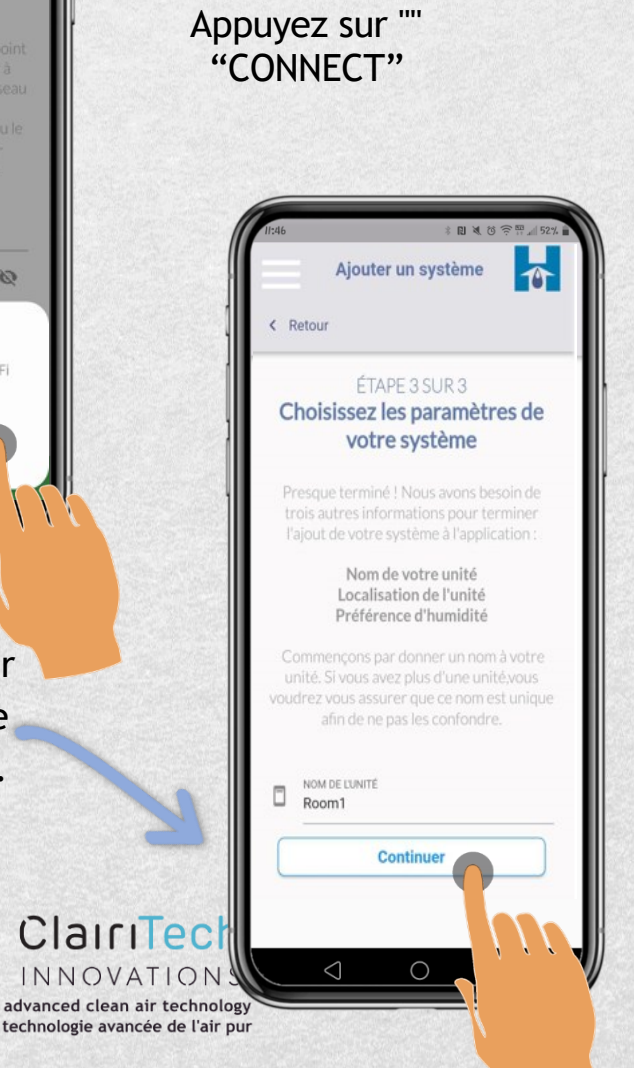

V2

Étape 9:

#### Comment ajouter votre système

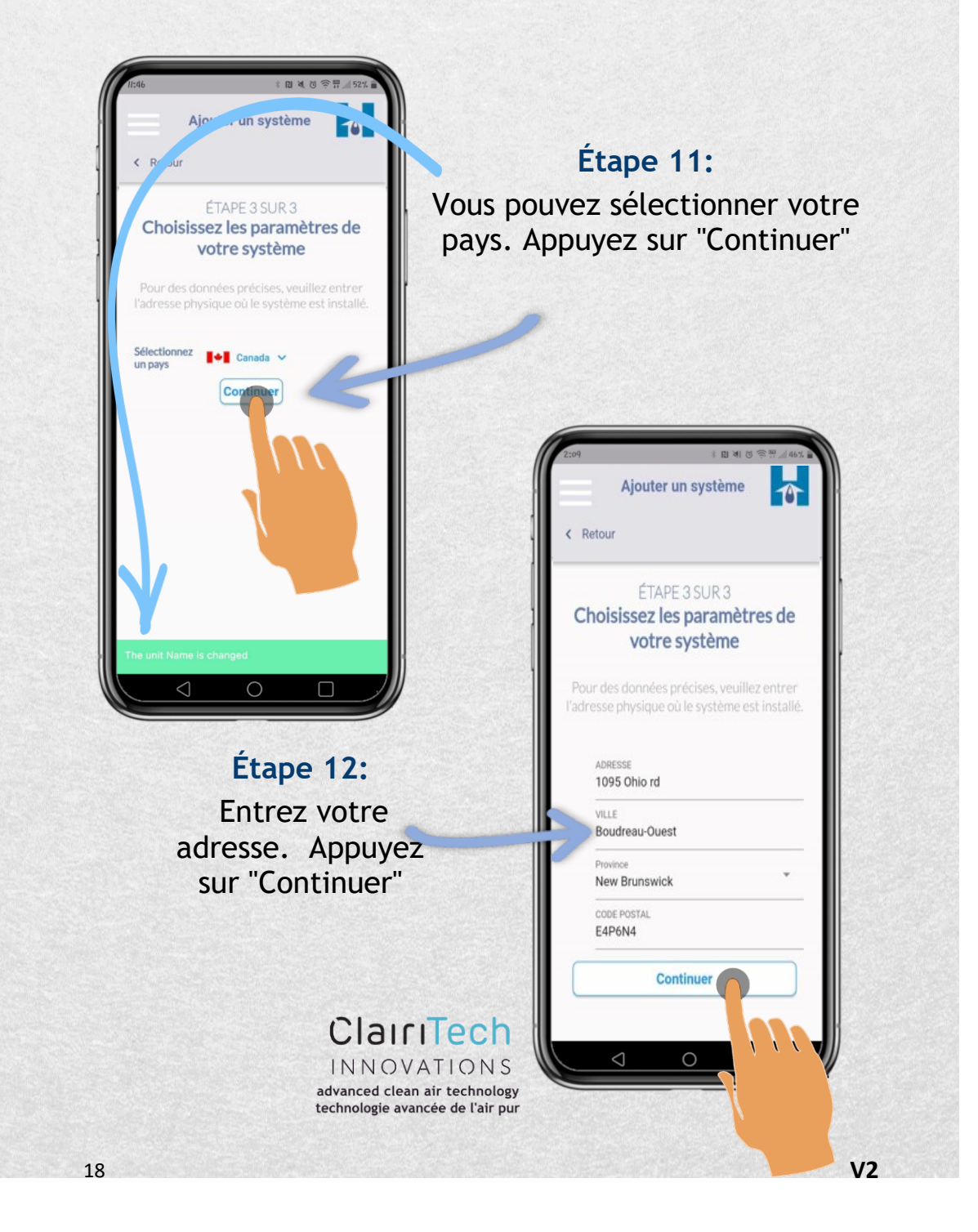

#### Comment ajouter votre système

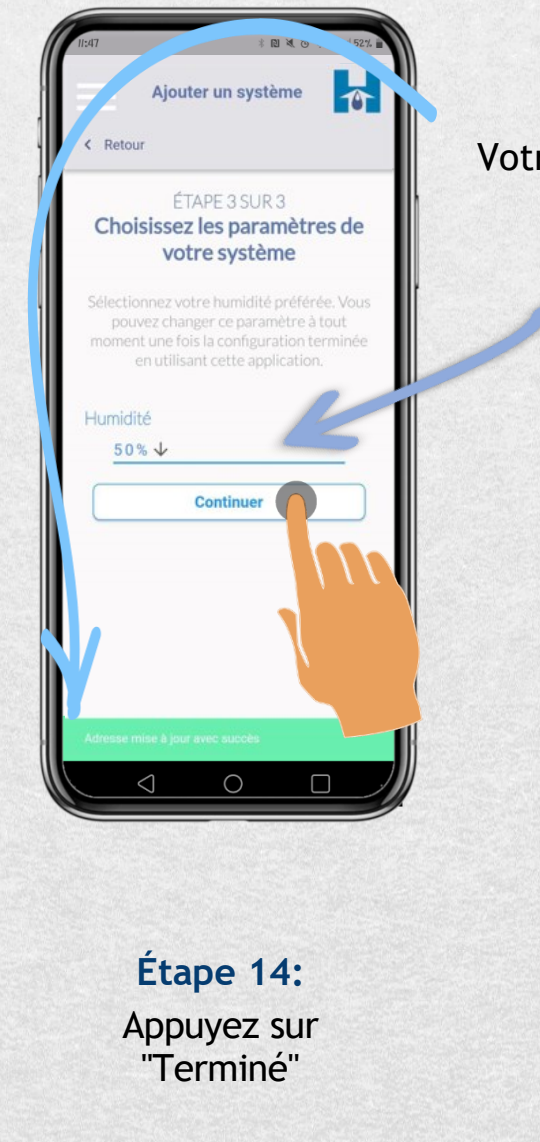

Étape 13: Votre adresse a été ajoutée

> Vous pouvez sélectionner votre humidité préférée.

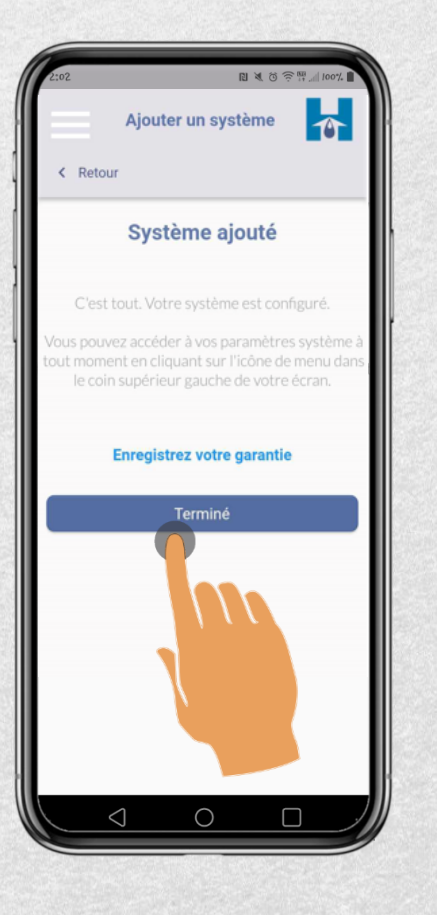

#### ClairiTech INNOVATIONS advanced clean air technology technologie avancée de l'air pur

#### Comment ajouter votre système à l'aide du menu

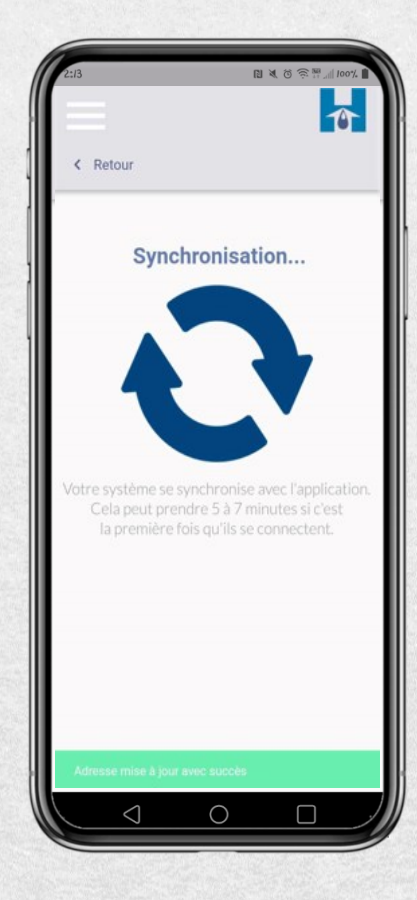

Les données du système seront affichées sur l'écran principale.

Toutes les 30 minutes, de nouvelles données sont affichées, ainsi que la température et l'humidité extérieures

> INNOVATIONS advanced clean air technology technologie avancée de l'air pur

Votre Humifresh est synchronisé avec l'application Hybrid200

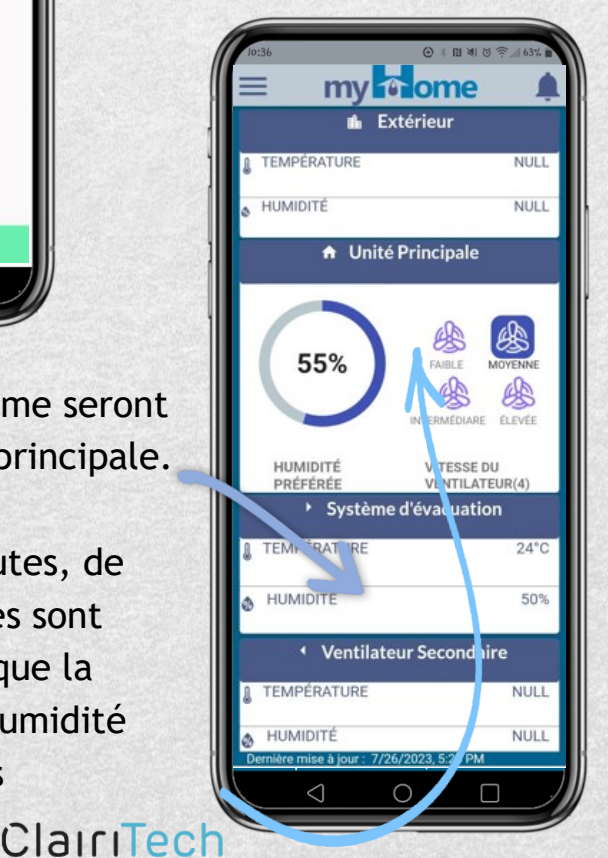

Comment ajouter votre système à l'aide du menu

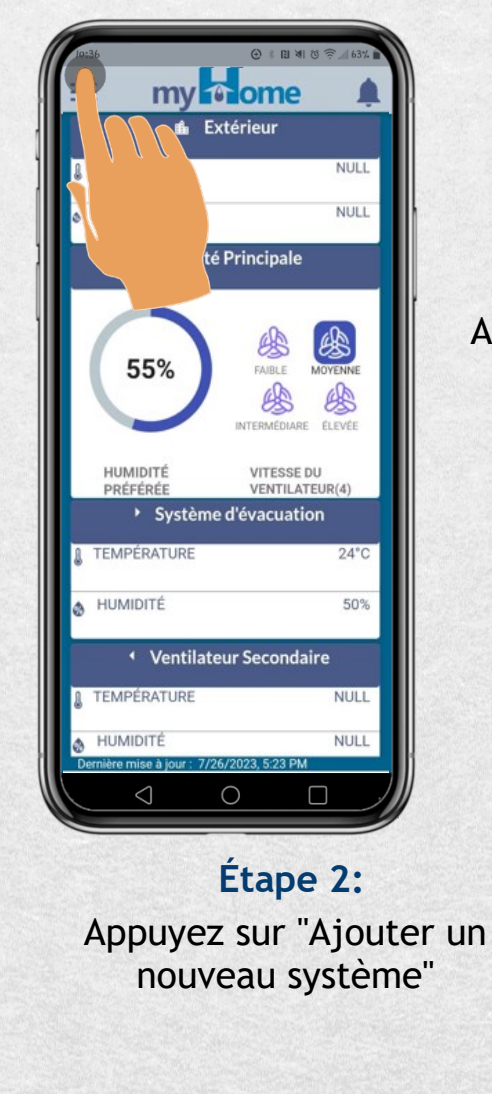

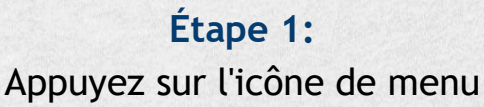

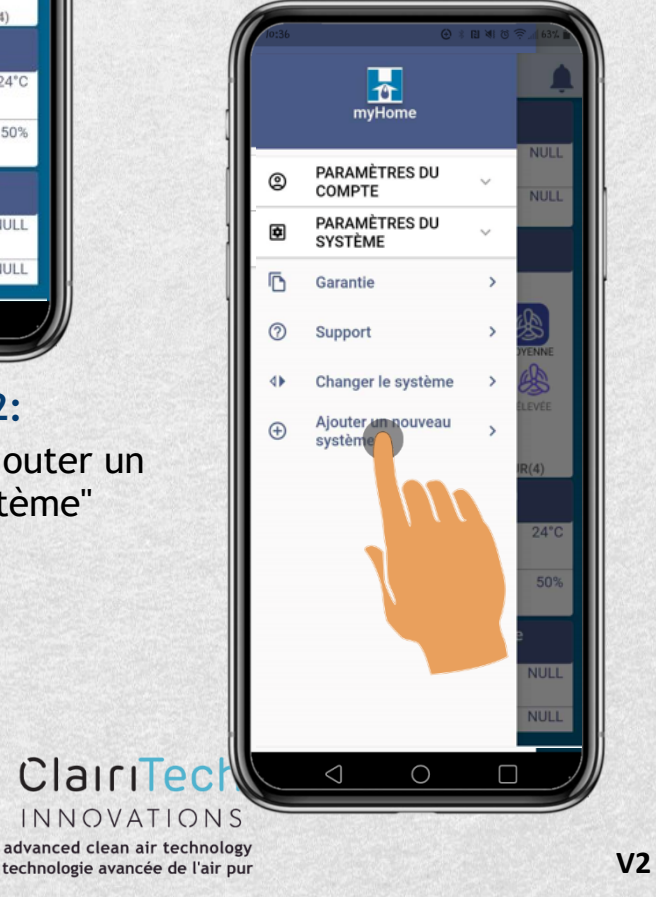

#### WWW.HUMIDEX.COM UMIDEX® my one fandroid

### Comment changer l'humidité désirée

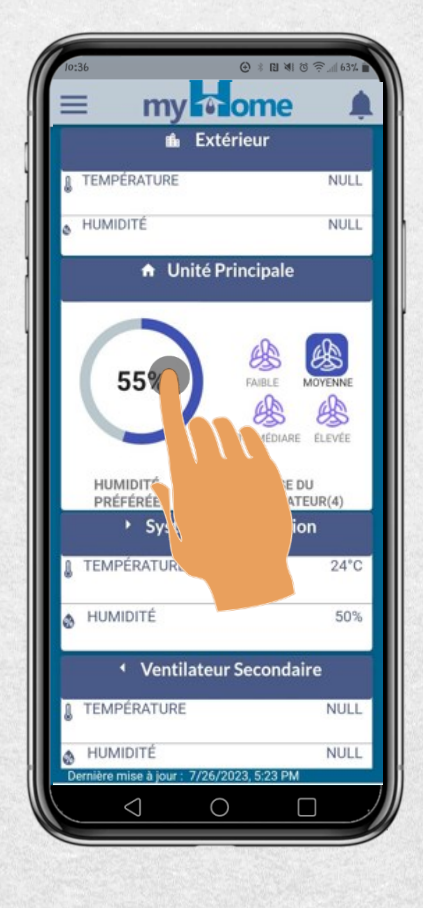

Étape 2: Sélectionnez votre humidité préférée.

advanced clean air technology

technologie avancée de l'air pur

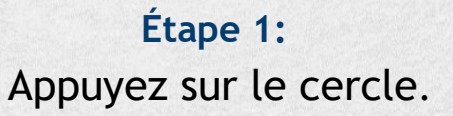

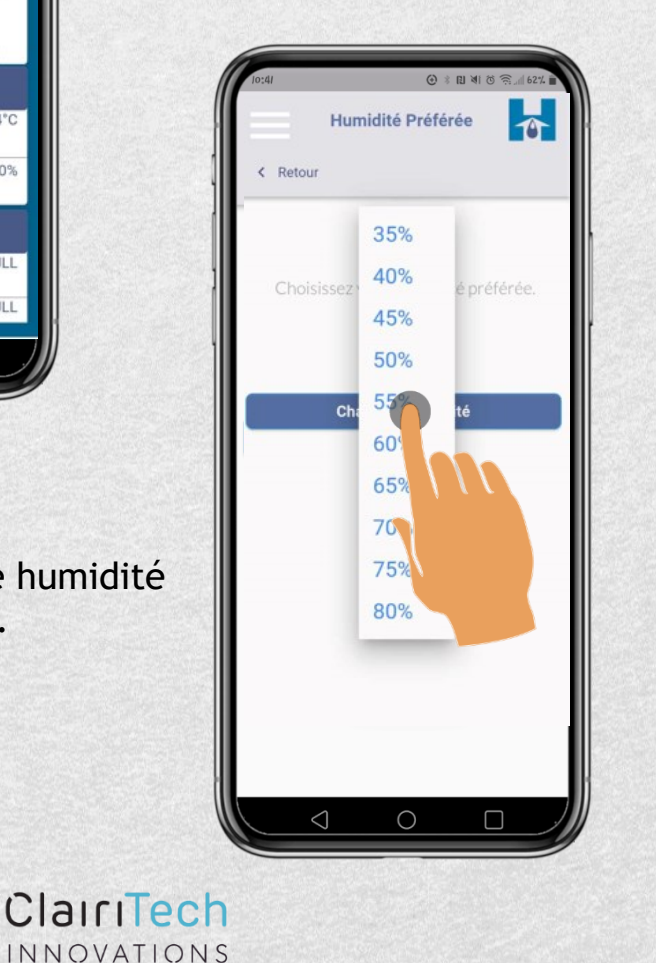

**V2** 

# Comment changer l'humidité désirée

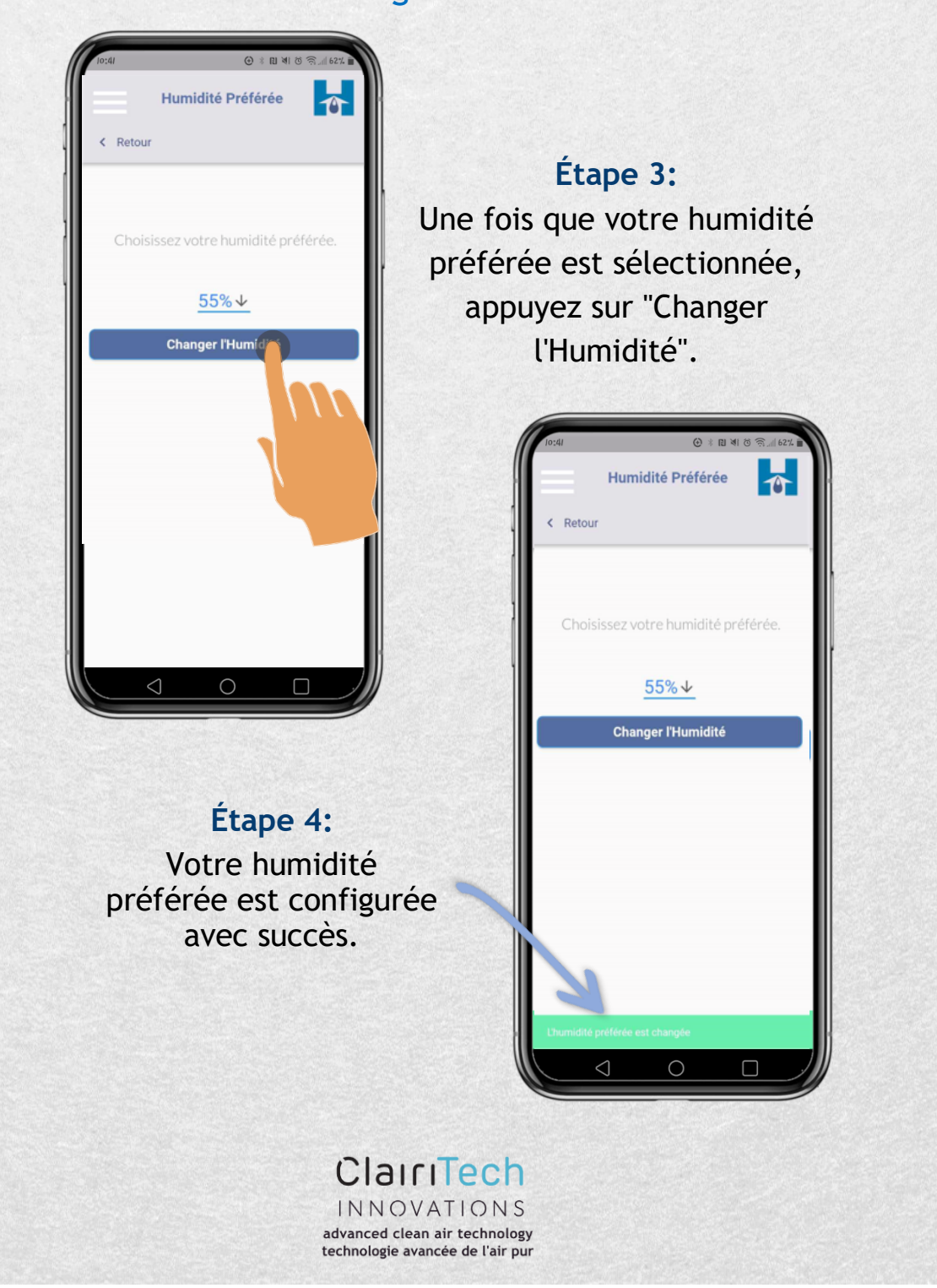

### UMIDEX: my nome #android

### Comment changer l'humidité désirée à l'aide du menu

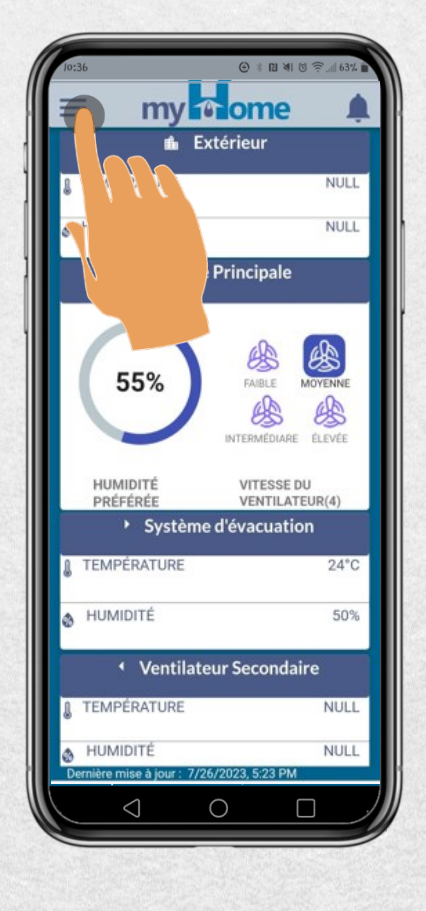

#### Étape 2: Appuyez sur "Paramètres du système".

INNOVATIONS advanced clean air technology

technologie avancée de l'air pur

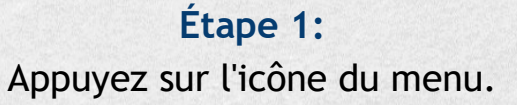

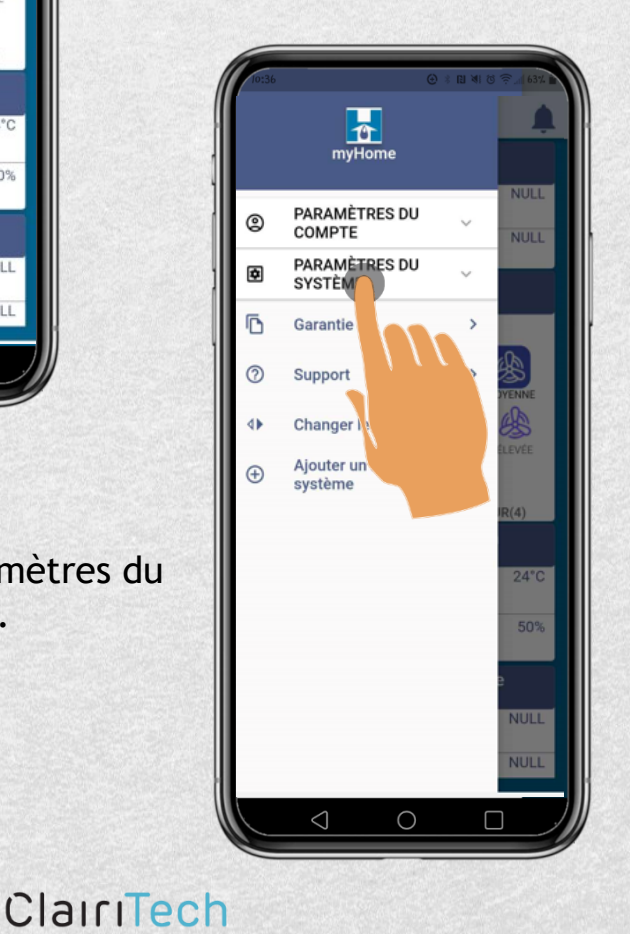

V2

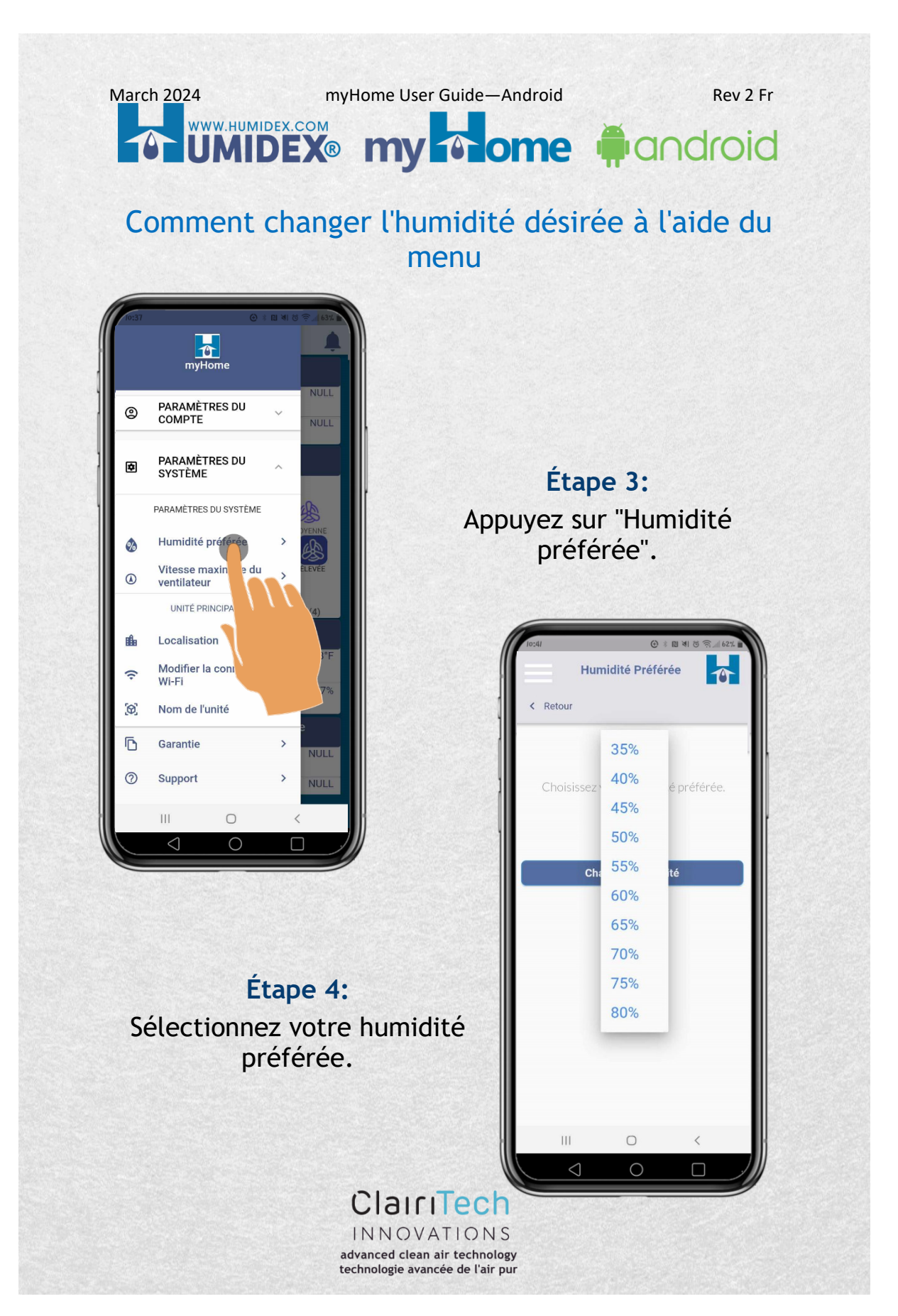

# 

Comment changer l'humidité désirée à l'aide du menu

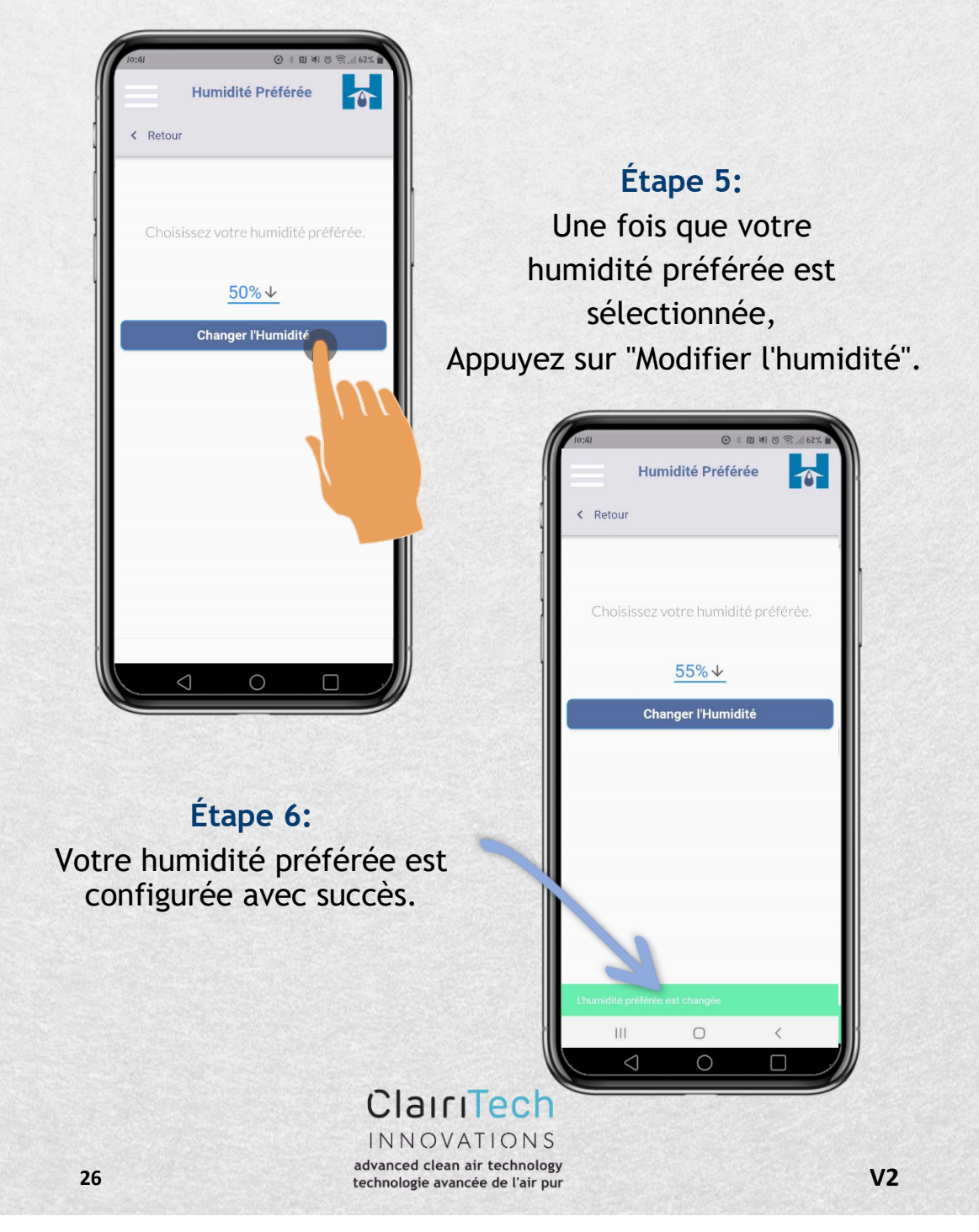

Comment changer la vitesse maximale (Max) du ventilateur :

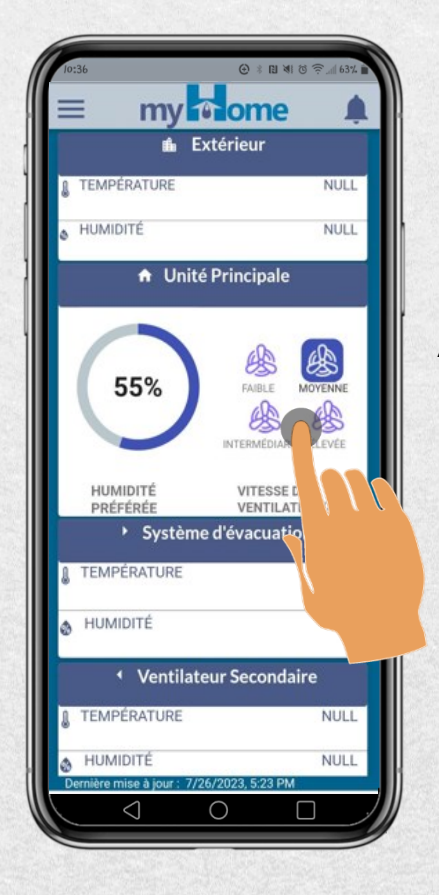

#### Étape 2:

Appuyez sur "LOW" pour sélectionner la vitesse de ventilateur.

advanced clean air technology

technologie avancée de l'air pur

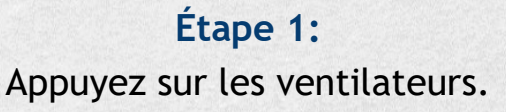

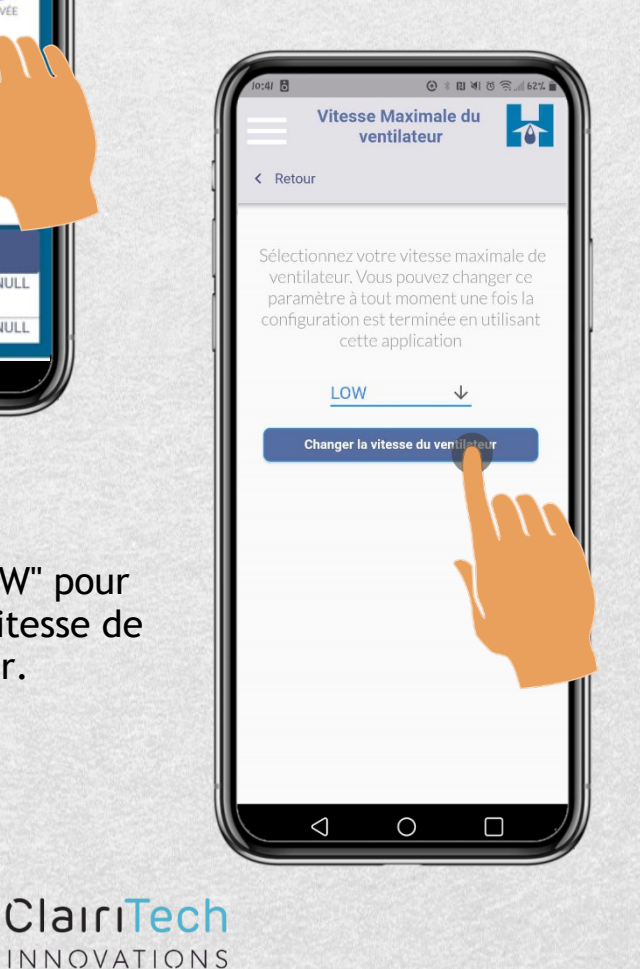

V2

### Comment changer la vitesse maximale (Max) du ventilateur :

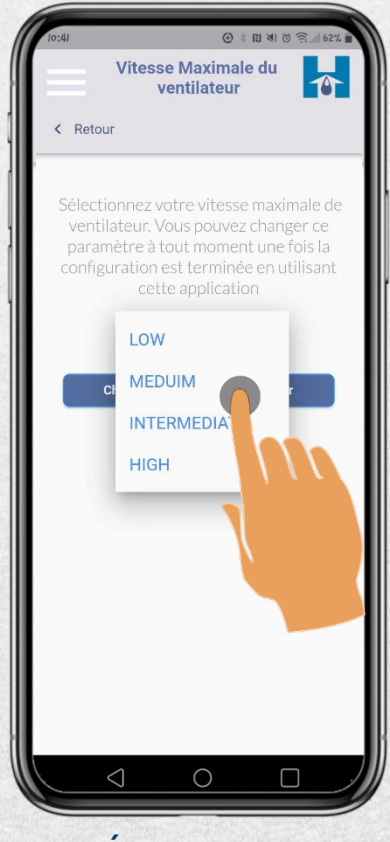

#### Étape 4:

Une fois que la vitesse maximale du ventilateur préférée est sélectionnée, appuyez sur "Modifier la vitesse maximale du ventilateur". La vitesse maximale du ventilateur est modifiée.

#### Étape 3: Appuyez sur la vitesse désirée.

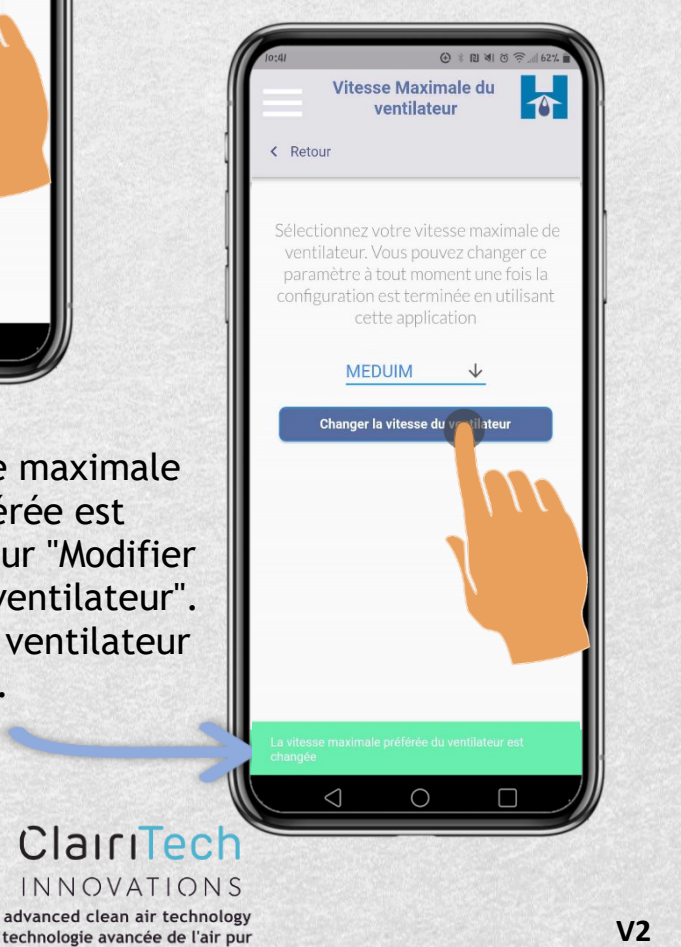

### 

Comment changer la vitesse maximale du ventilateur en utilisant le menu :

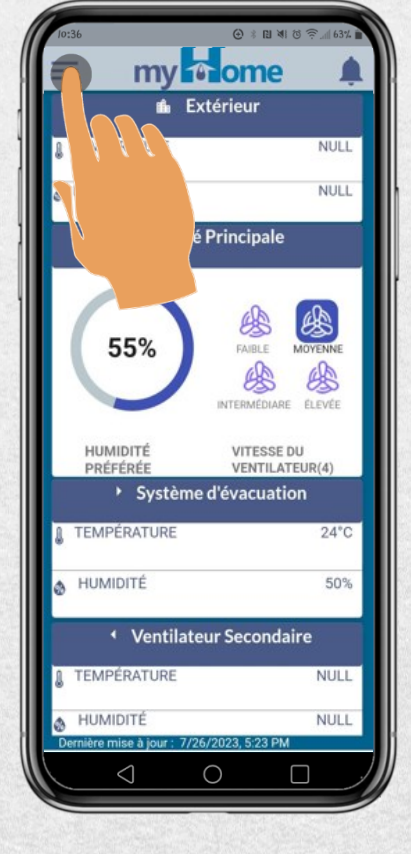

Étape 2: Appuyez sur

Étape 1: Appuyez sur l'icône du menu.

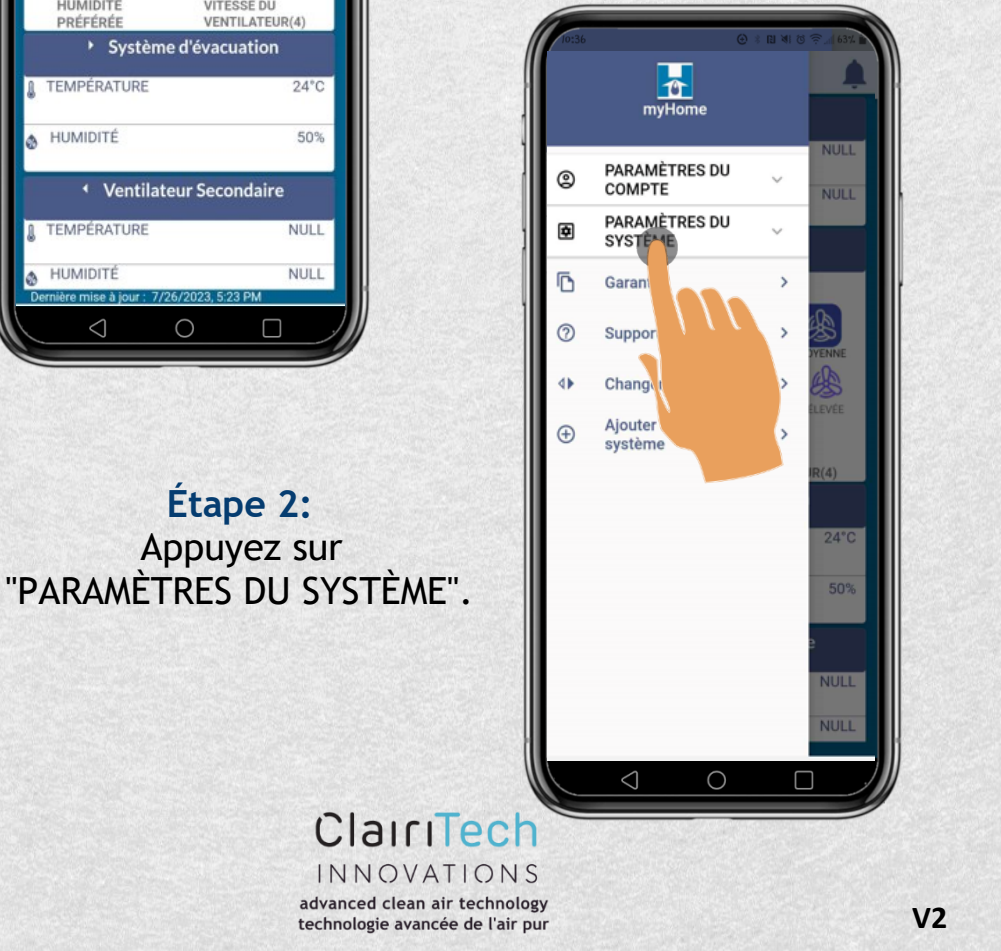

### UMIDEX: My nome #android

#### Comment changer la vitesse maximale du ventilateur en utilisant le menu :

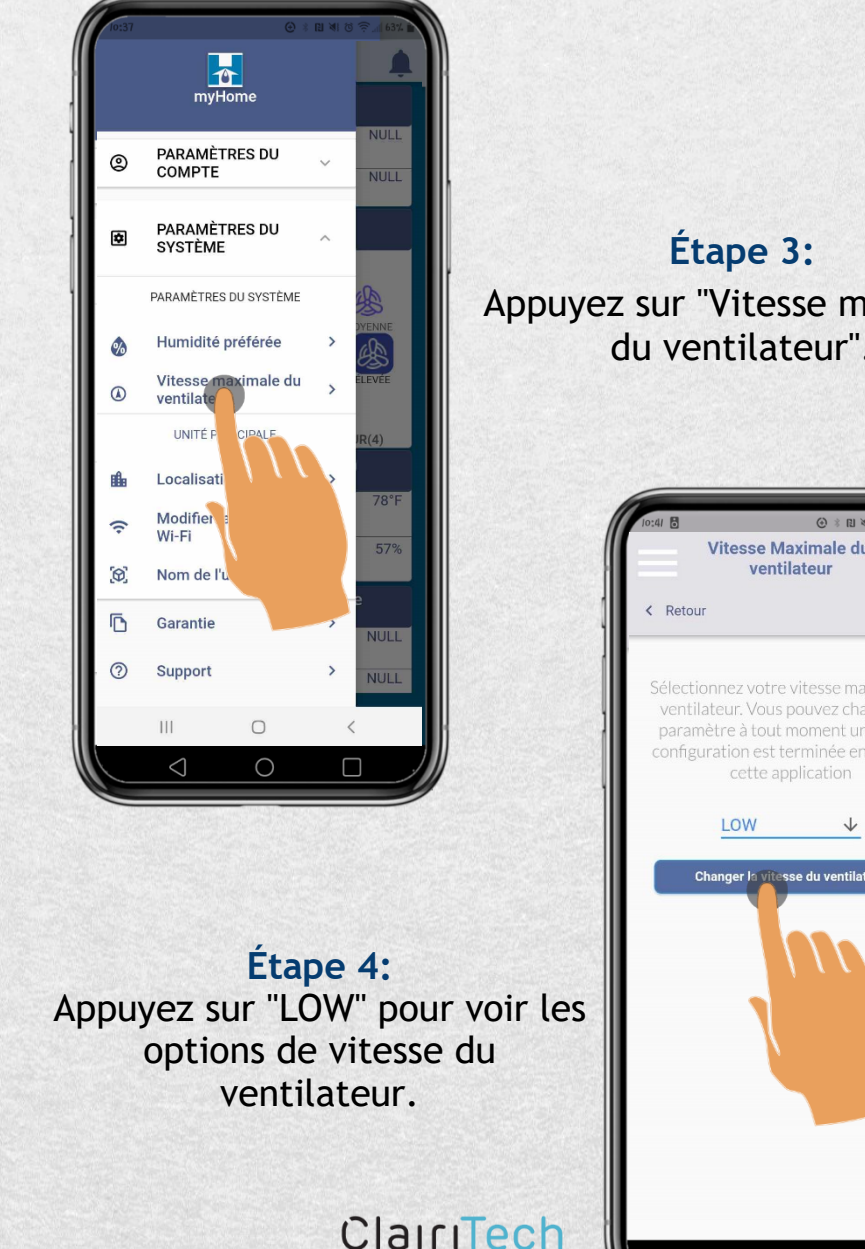

INNOVATIONS

Appuyez sur "Vitesse maximale du ventilateur".

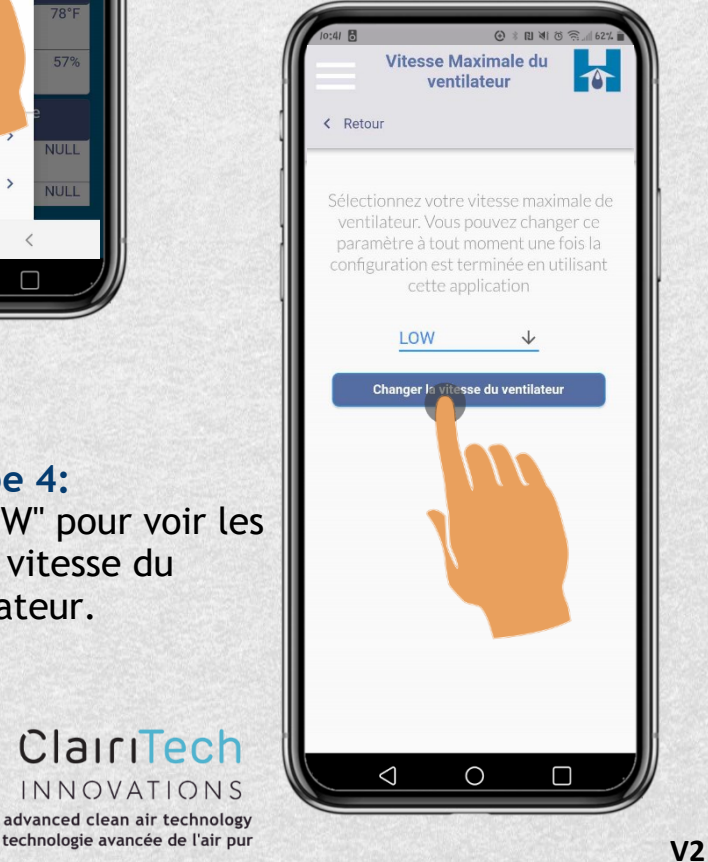

Comment changer la vitesse maximale du ventilateur en utilisant le menu :

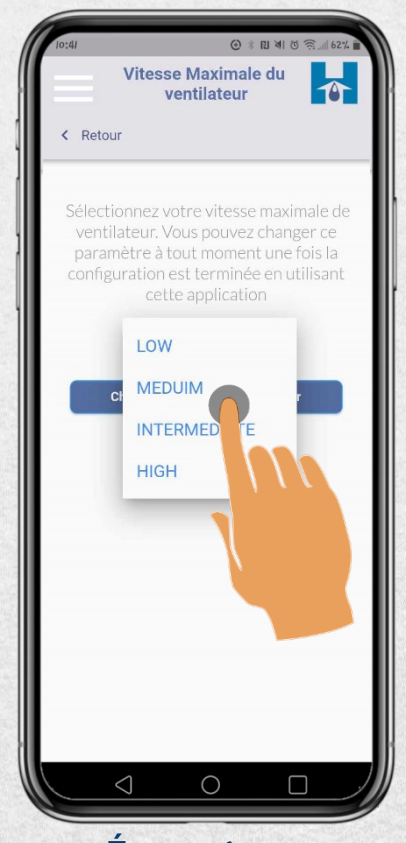

#### Étape 6:

Une fois que votre vitesse maximale de ventilateur préférée est sélectionnée, appuyez sur "Modifier la vitesse maximale du ventilateur". La vitesse maximale du ventilateur est modifiée.

### Étape 5: Appuyez sur la vitesse souhaitée.

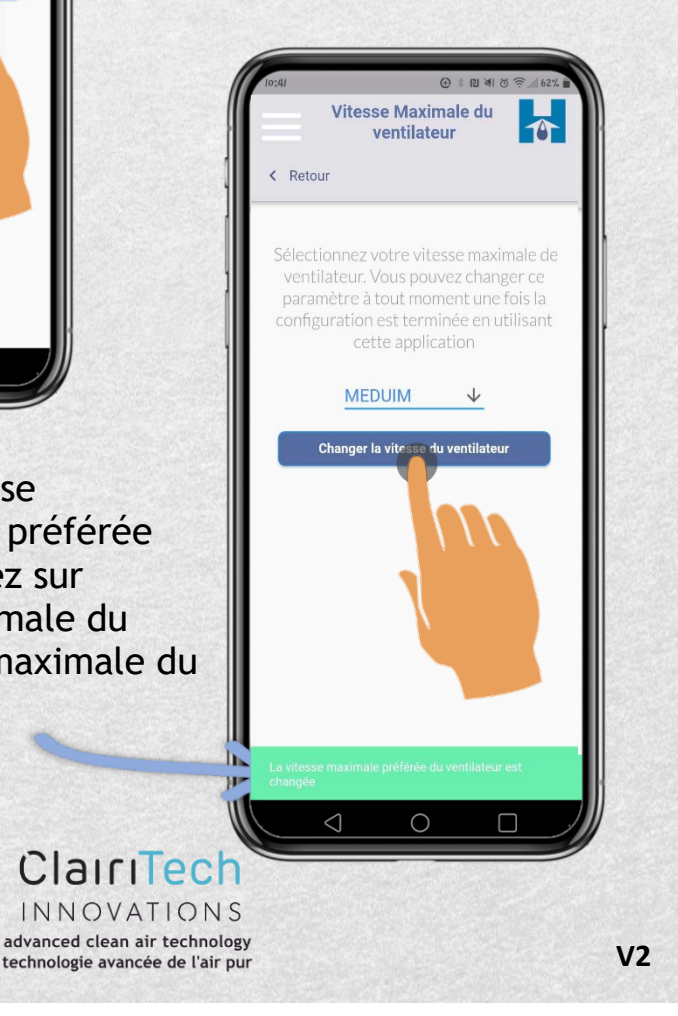

### Comment changer votre mot de passe en utilisant le menu :

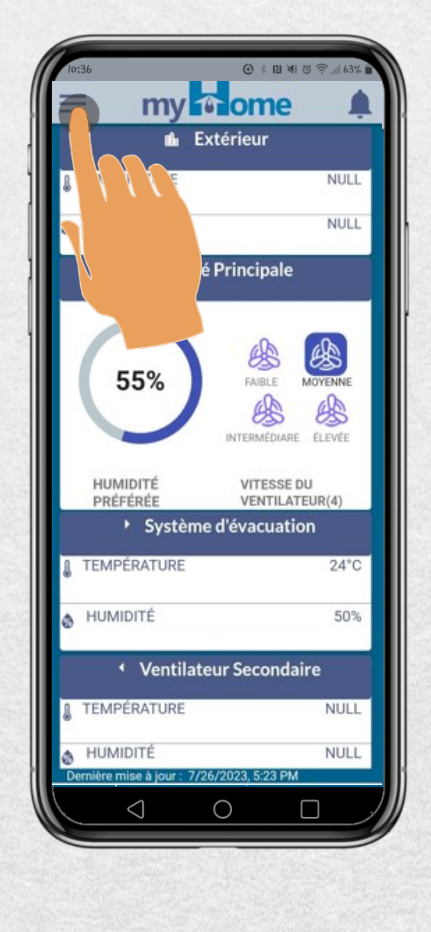

#### Étape 2: Appuyez sur "PARAMÈTRES DU COMPTE".

technologie avancée de l'air pur

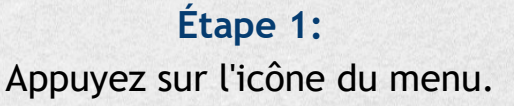

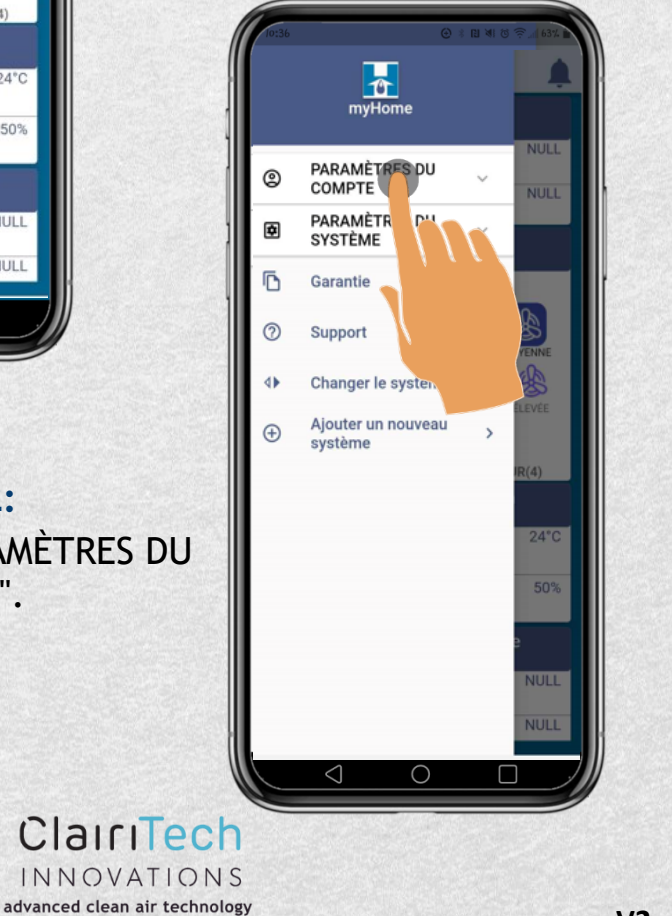

**V2** 

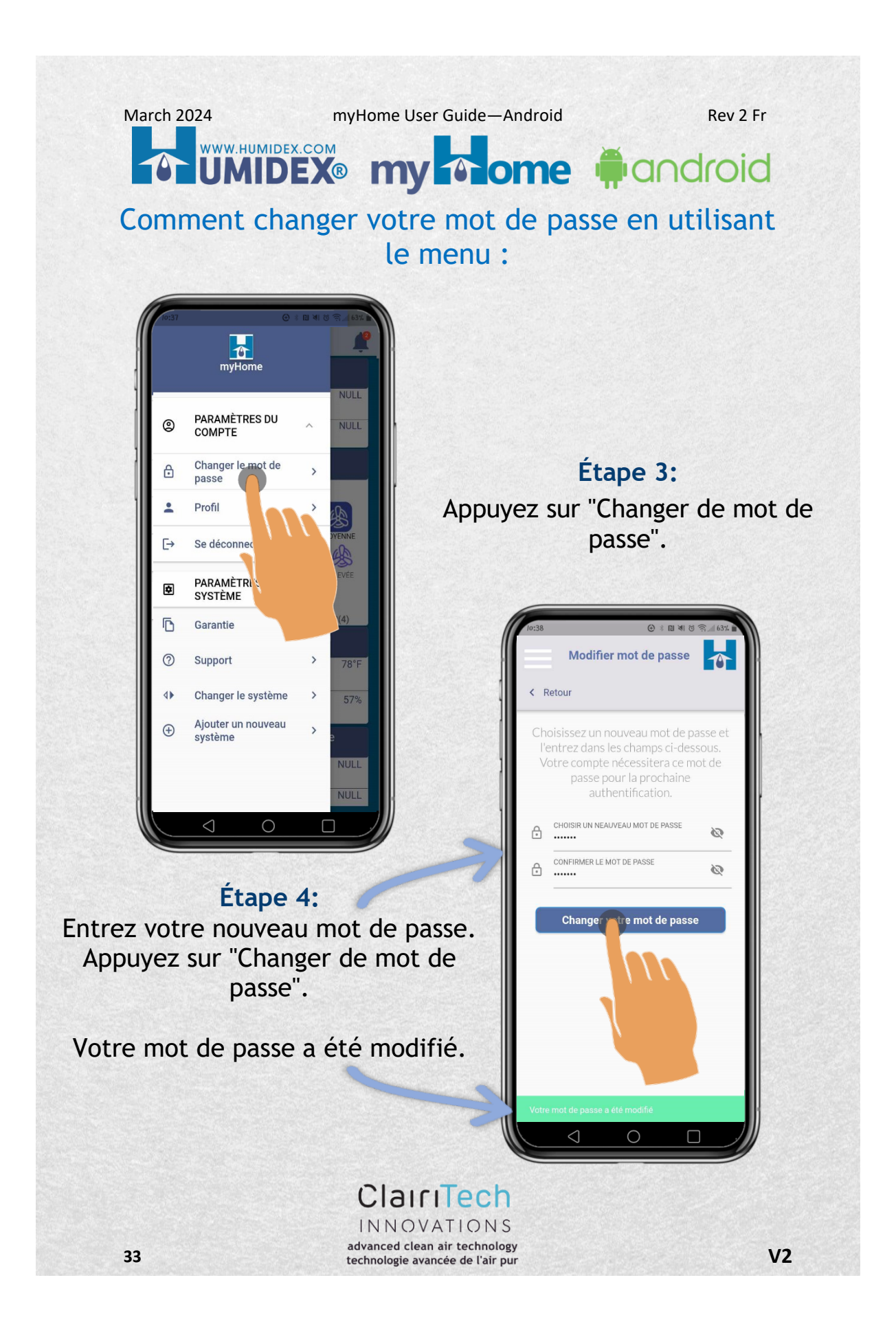

### UMIDEX: my nome fandroid

Comment ajouter ou mettre à jour vos informations personnelles :

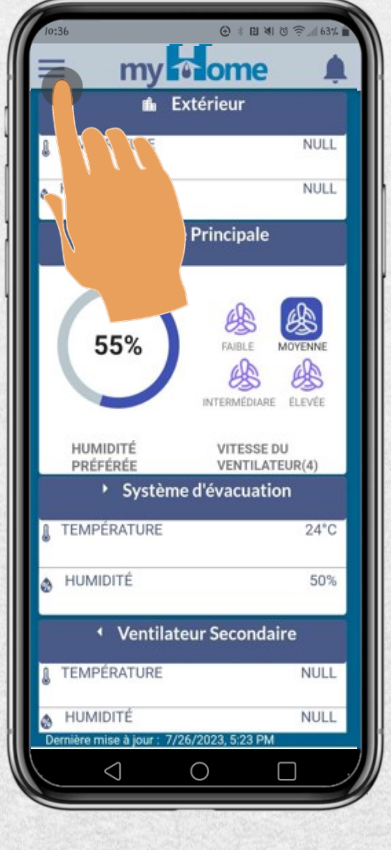

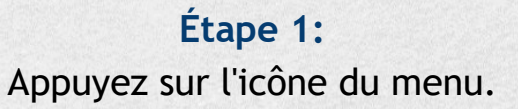

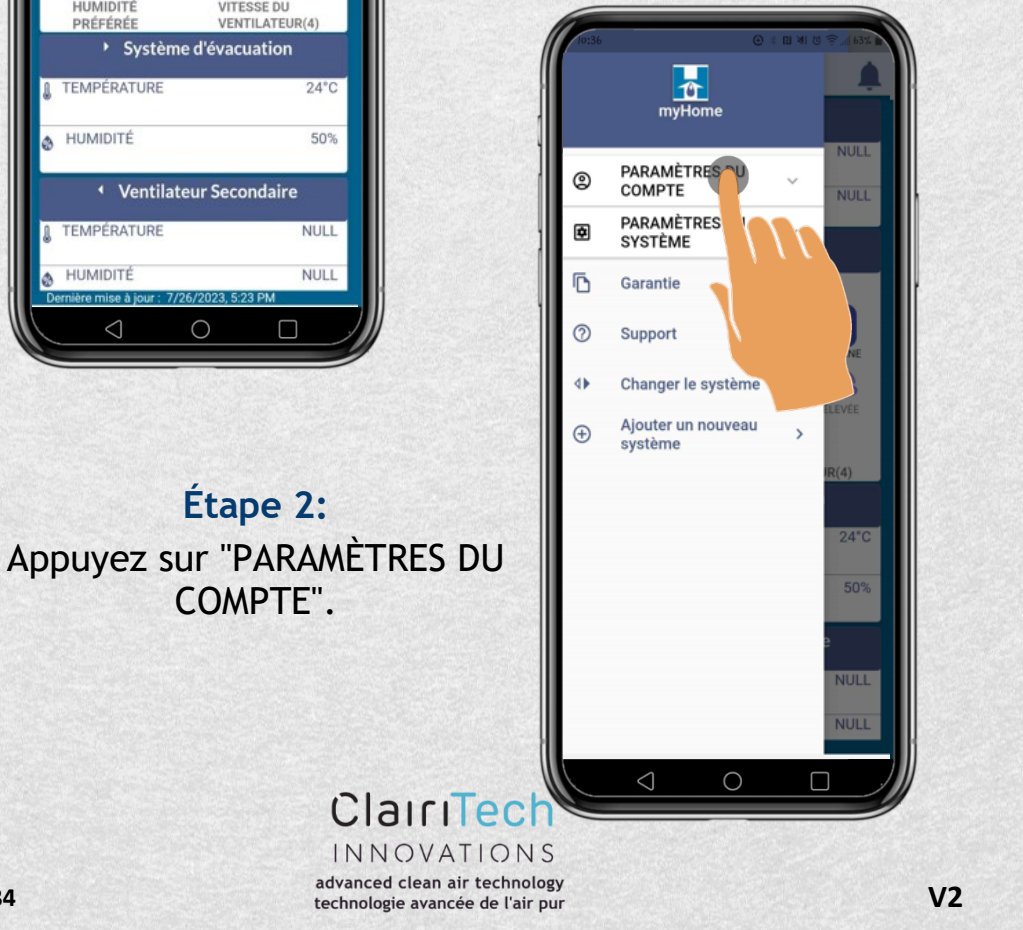

Comment ajouter ou mettre à jour vos informations personnelles :

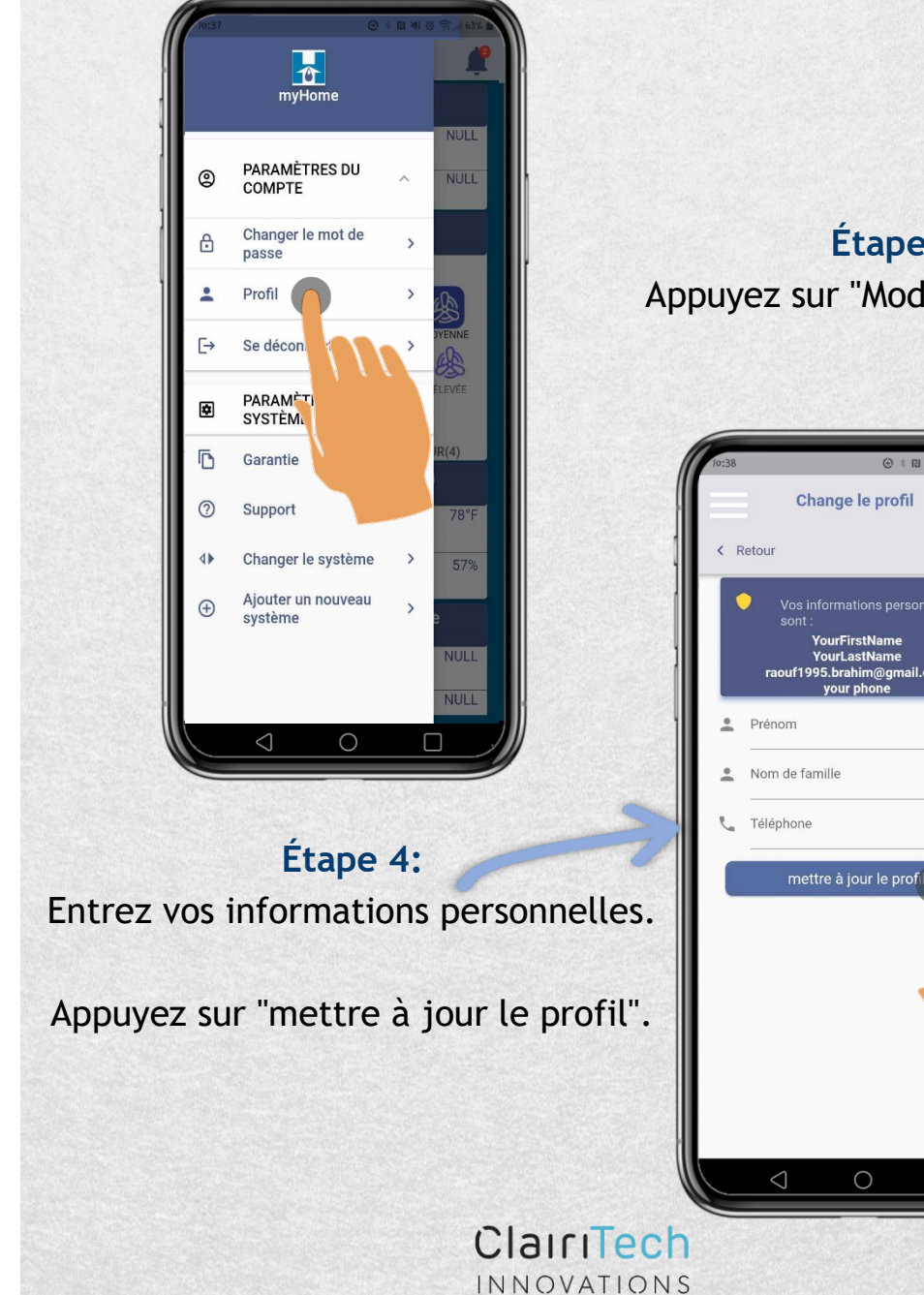

advanced clean air technology

technologie avancée de l'air pur

35

Étape 3: Appuyez sur "Modifier le profil".

**V2** 

## UMIDEX: COM UMIDEX: My nome #android

Comment se déconnecter de l'application :

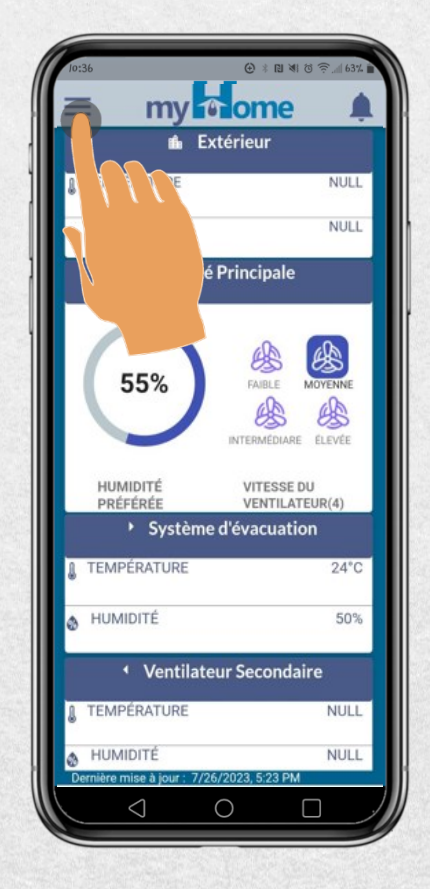

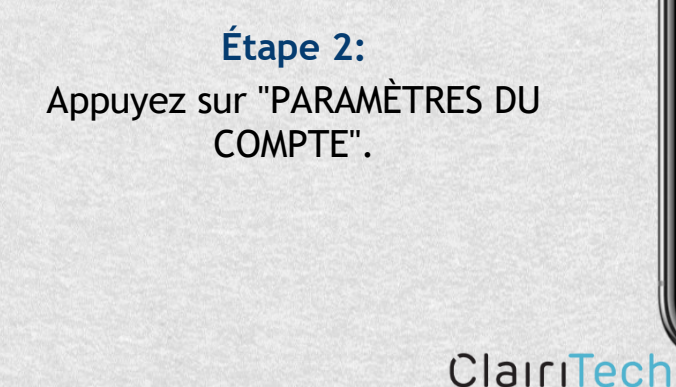

technologie avancée de l'air pur

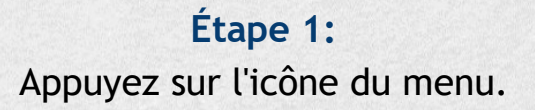

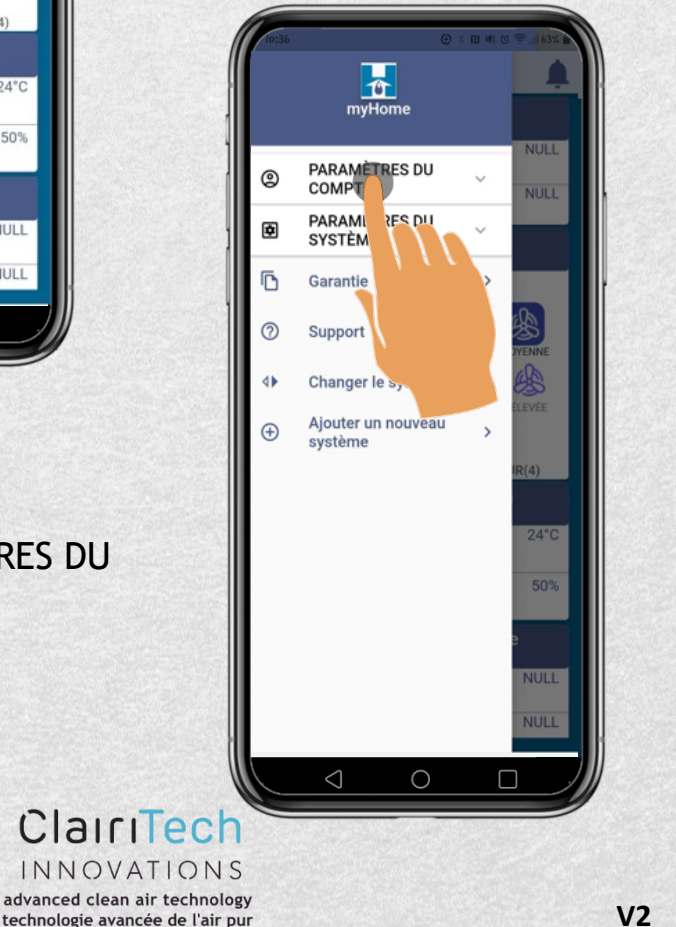

March 2024 myHome User Guide—Android Rev 2 Fr WWW.HUMIDEX.COM UMIDEX® my nome android Comment se déconnecter de l'application : myHome NULL PARAMÈTRES DU COMPTE 0 Étape 3: Changer le mot de ð > passe Appuyez sur "Se Déconnecter". -Profil > €→ Se déconn > PARAMÈTRI SYSTÈME 6 Garantie my nome ? Support 4 Changer le systèm Ajouter un nouveau Commencer Ð > système Créer un compte MyHome pour contrôler ou configurer votre système des séries HCS Humidex 🞽 Inscrivez-vous avec email  $\bigcirc$  $\triangleleft$  $\square$ G S'identifier Avez-vous déjà un compte ? S'identifier Étape 4: Vous avez été déconnecté avec succès.  $\bigcirc$  $\square$ ClairiTech V2 37 INNOVATIONS advanced clean air technology technologie avancée de l'air pur

## Comment changer l'emplacement de votre système :

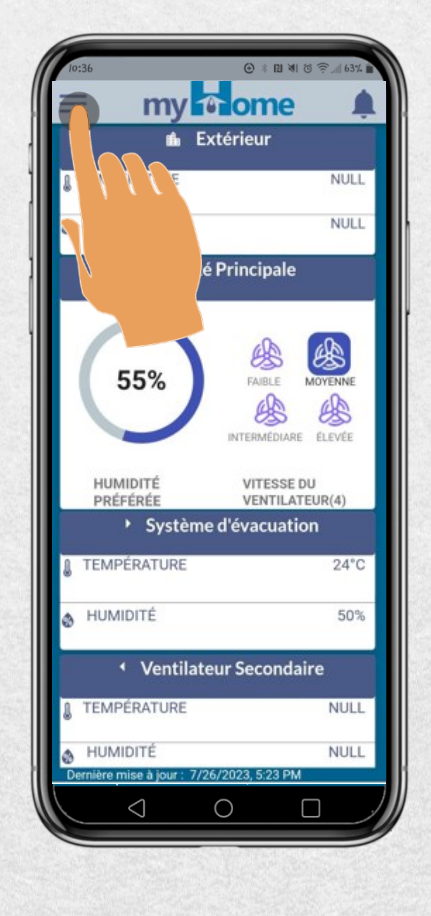

#### Étape 2: Appuyez sur "PARAMÈTRES DU SYSTÈME".

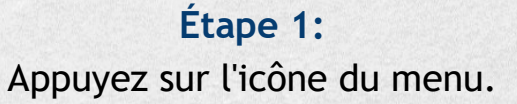

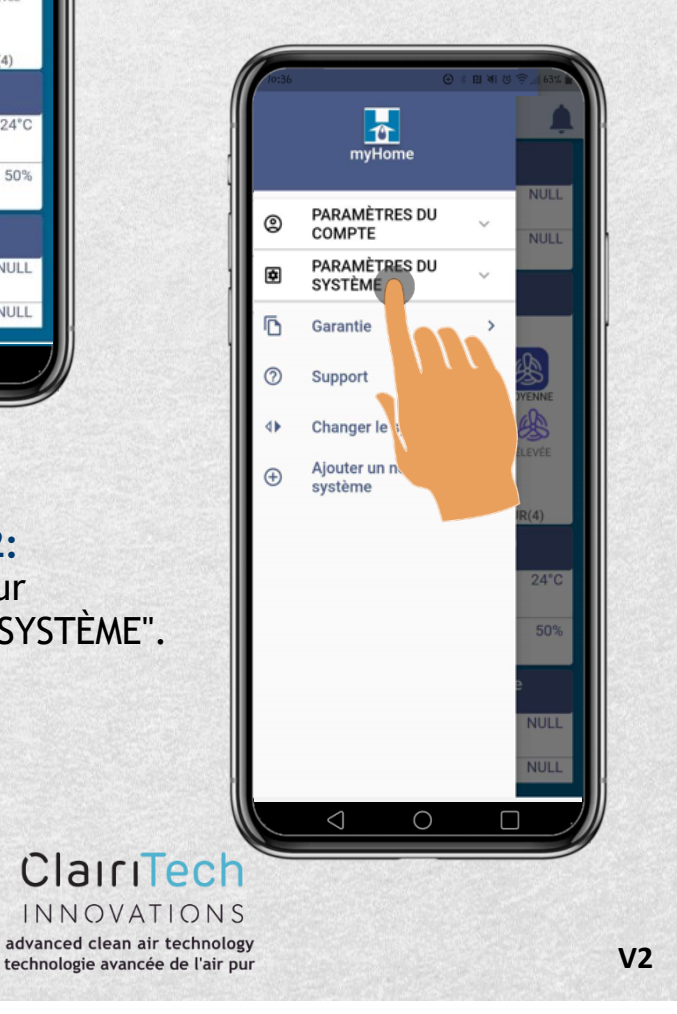

### Comment changer l'emplacement de votre système :

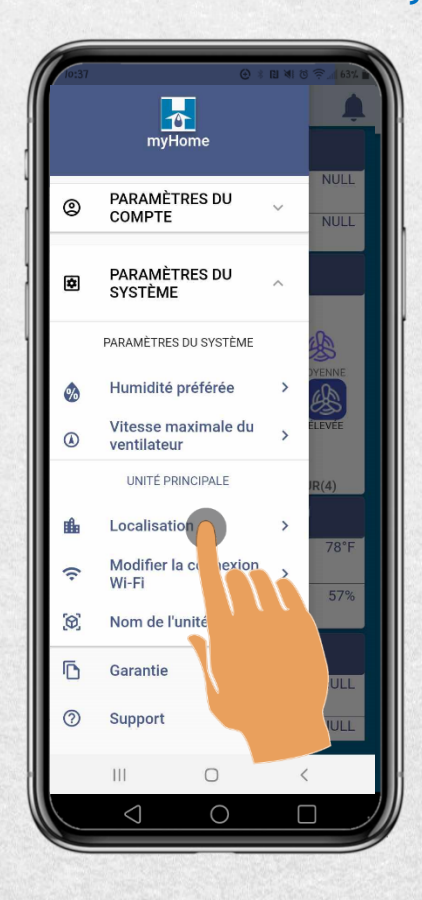

#### Étape 4: Appuyez sur "Changer l'adresse".

INNOVATIONS advanced clean air technology

technologie avancée de l'air pur

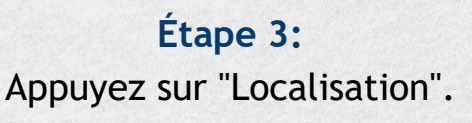

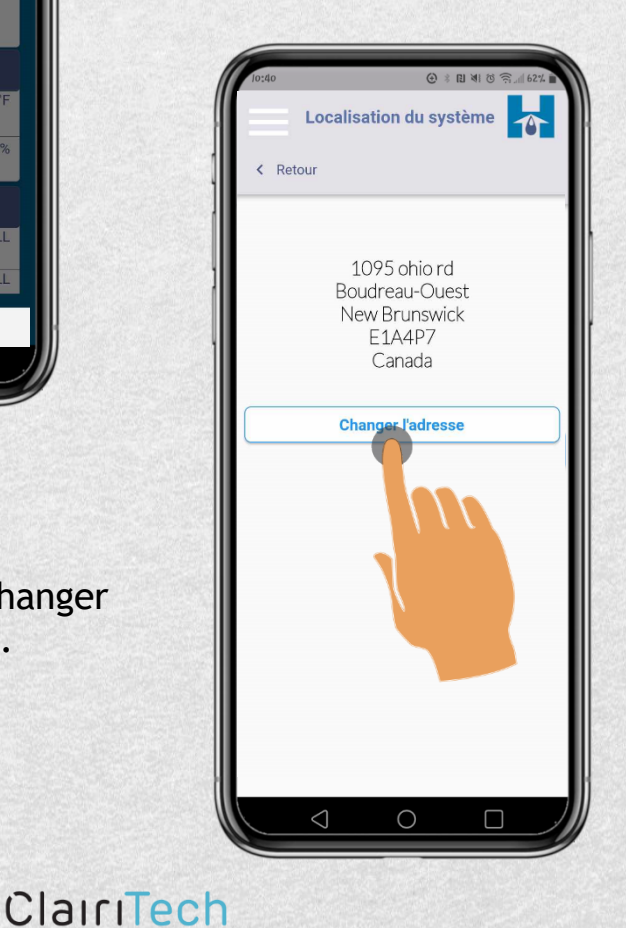

**V2** 

|                                                                                                    | in my in the my in the my | biond |
|----------------------------------------------------------------------------------------------------|----------------------------------------------------------------------------------------------------|-------|
| Comment c                                                                                                    | hanger l'emplacement de voi<br>système :                                                                                                    | tre   |
| terour<br>► Retour<br>► Retour<br>► Retour<br>► Retour<br>► DARESSE<br>► VILLE<br>CODE POSTAL<br>► Inregistrer<br>► Normanne<br>► Stease<br>Terose<br>► Stease<br>► Stease | Entrez l'adresse où se t<br>votre système.<br>Appuyez sur<br>"Encegistrer".                                                                                                    | rouve |
| 40                                                                                                    | ClairiTech<br>INNOVATIONS<br>advanced clean air technology<br>technologie avancée de l'air pur                                                                                                    | V2    |

Comment changer le nom de votre système :

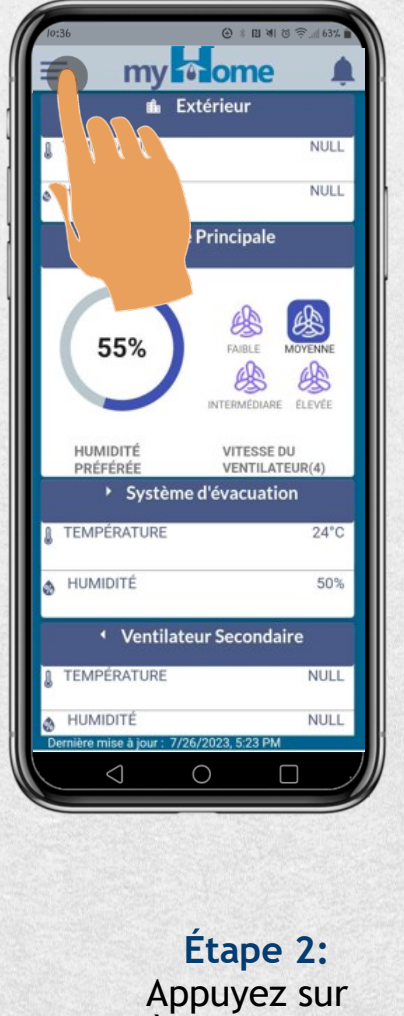

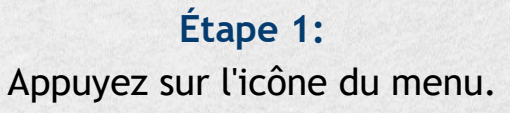

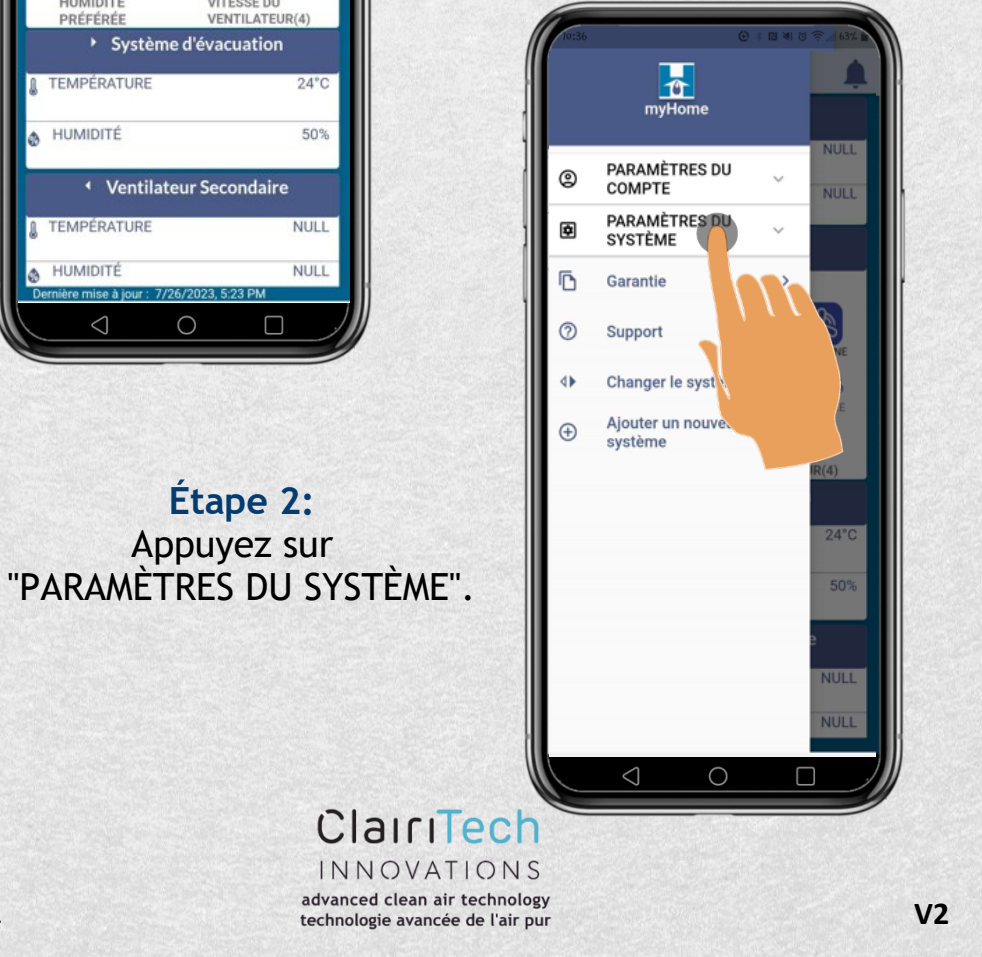

# UMIDEX: my nome #android

Comment changer le nom de votre système :

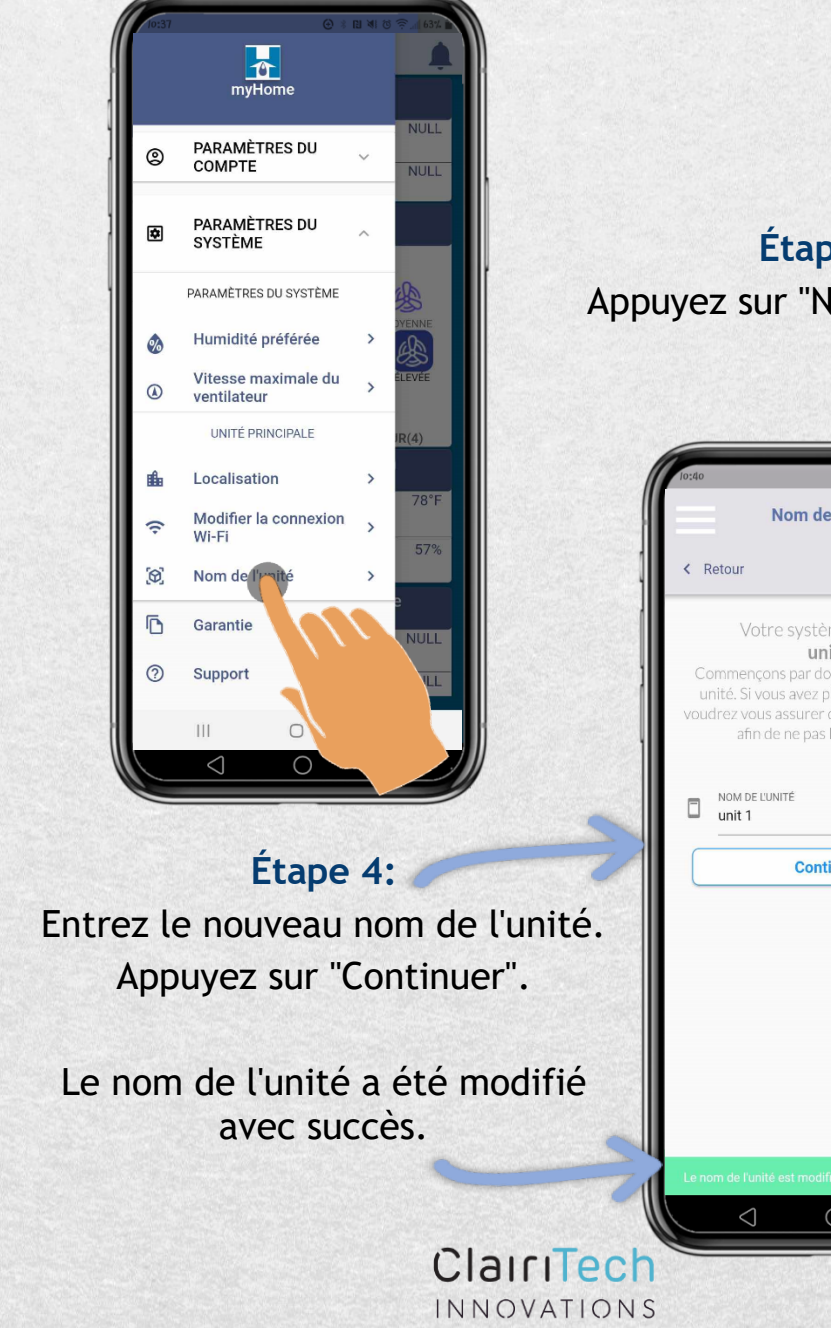

42

Étape 3: Appuyez sur "Nom de l'unité".

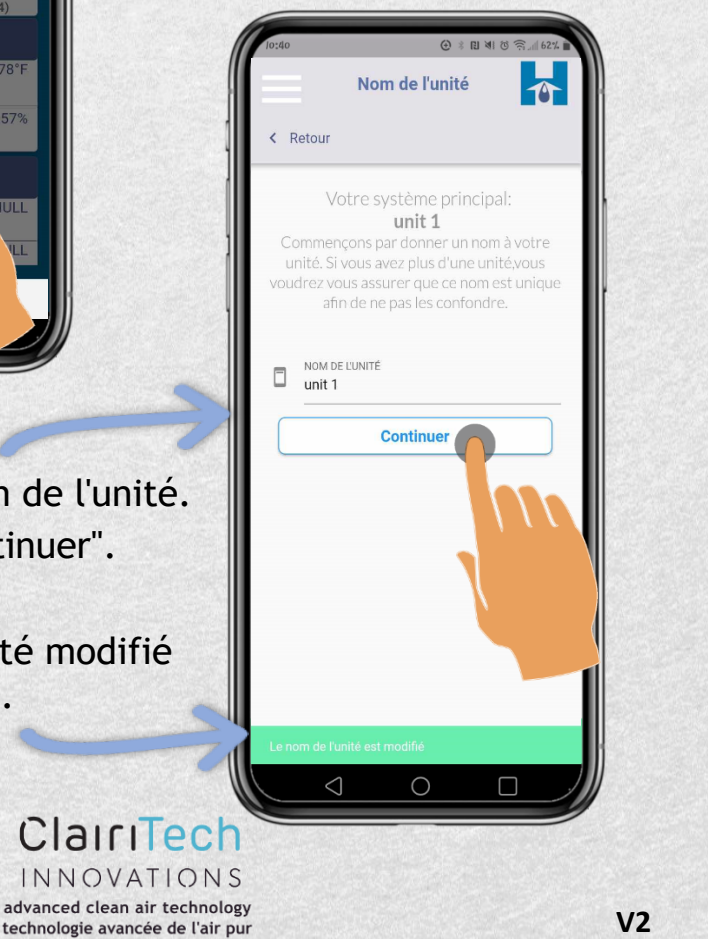

Comment changer votre connexion Wi-Fi:

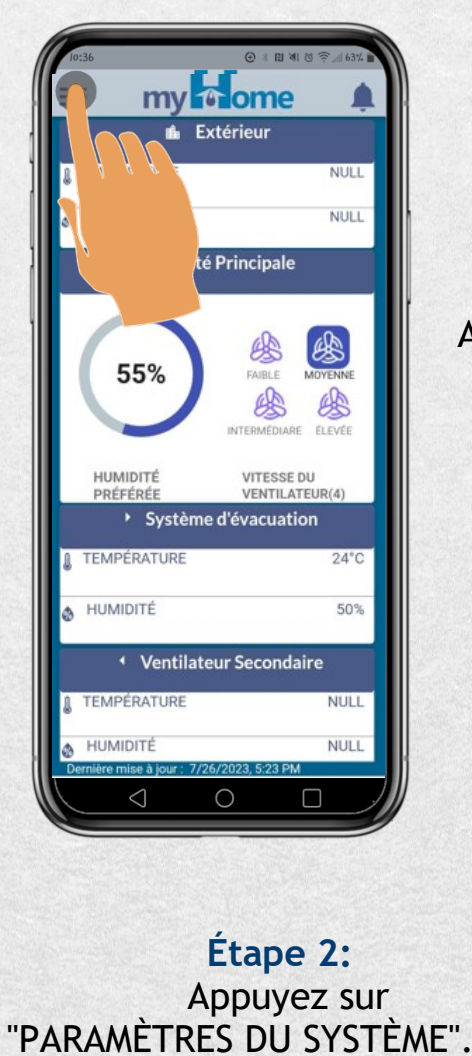

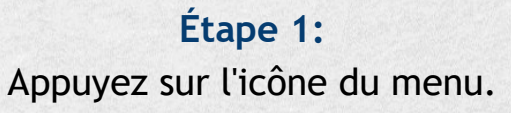

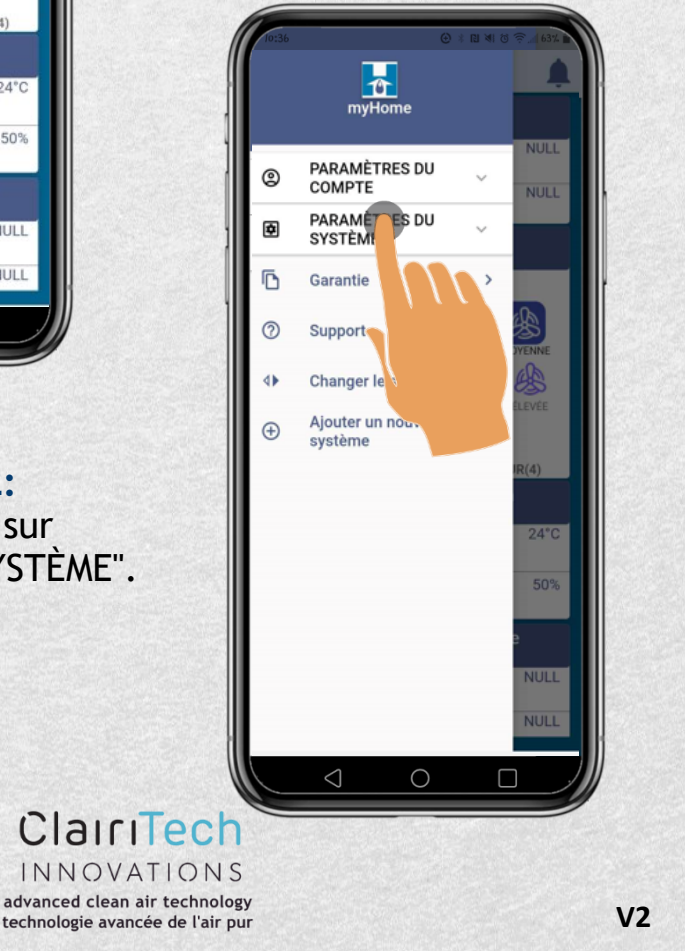

### UMIDEX: my nome #android

#### Comment changer votre connexion Wi-Fi:

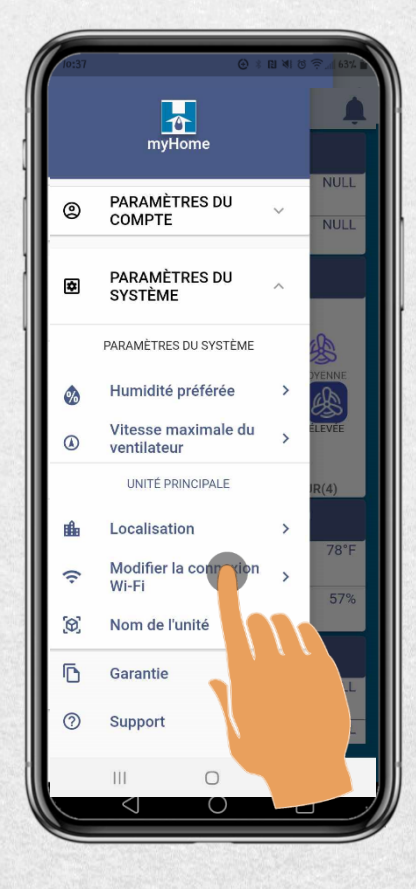

Étape 4: Cet écran décrit les étapes à venir.

Appuyez sur "Continuer"

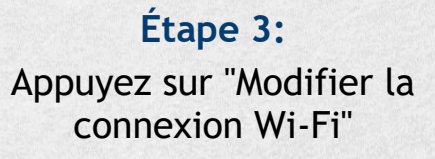

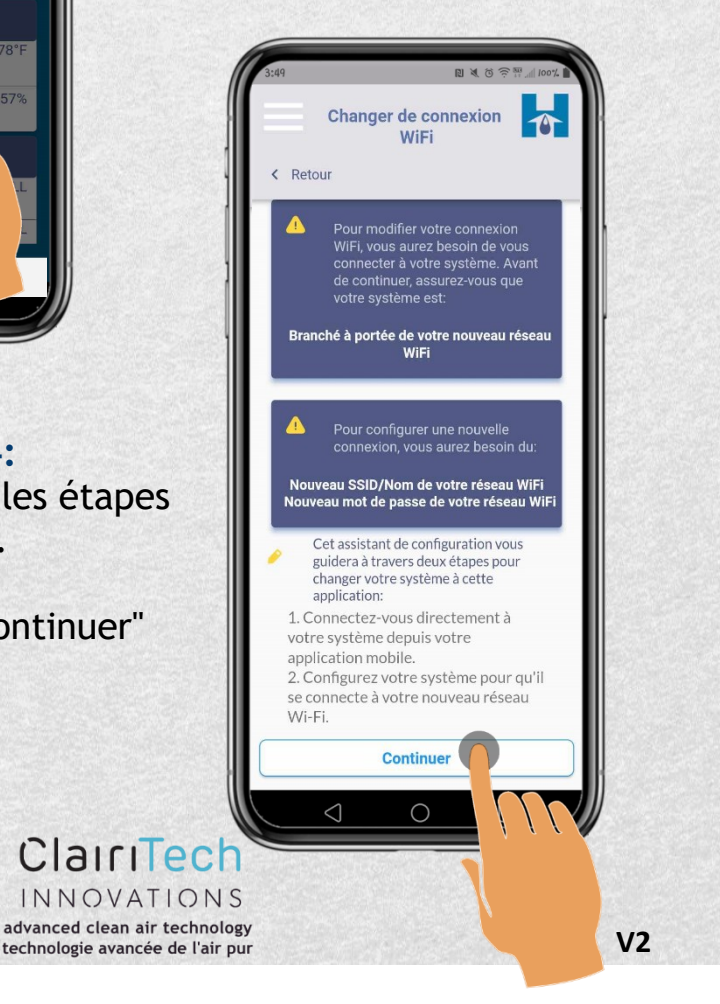

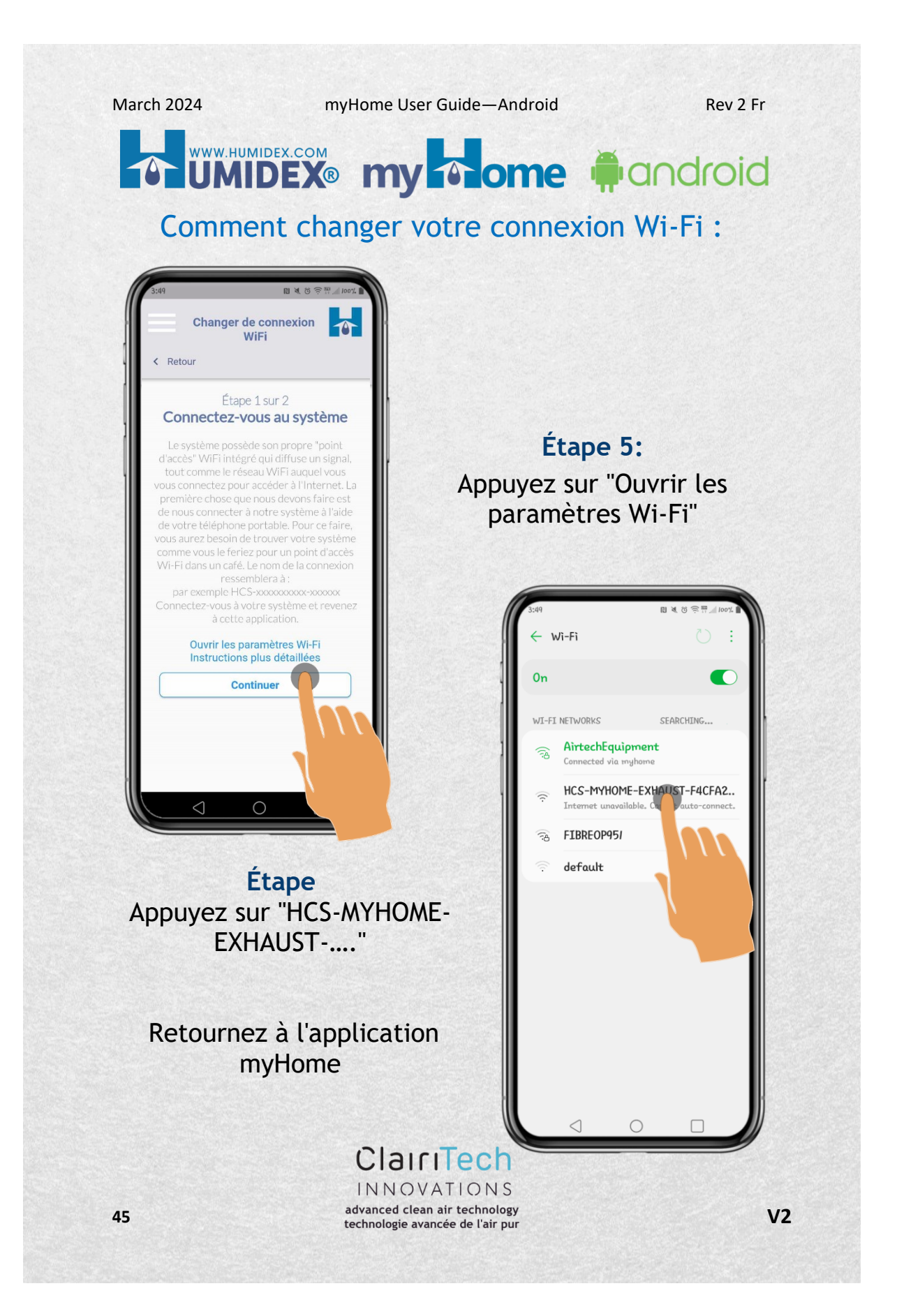

#### Comment changer votre connexion Wi-Fi:

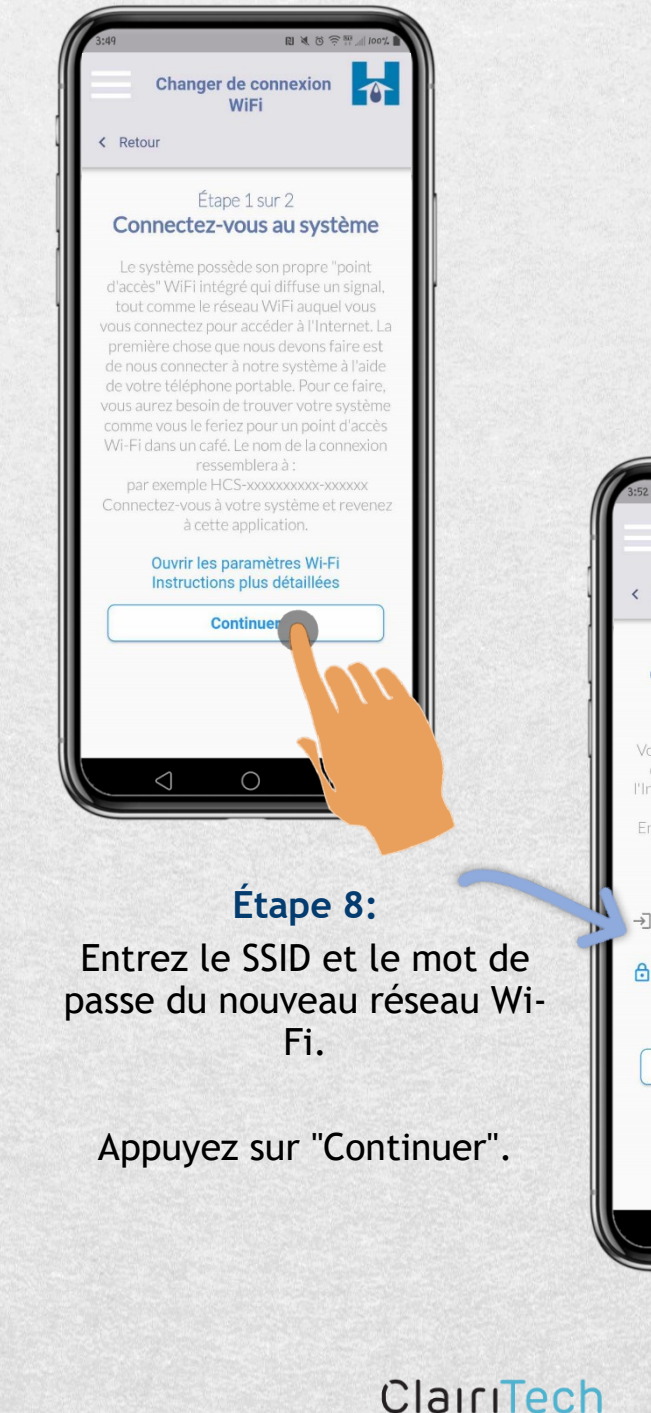

Étape 7:

Appuyez sur "Continuer".

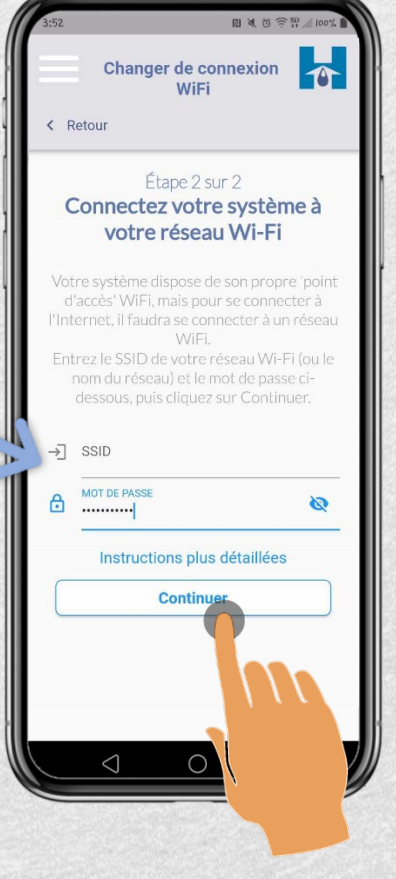

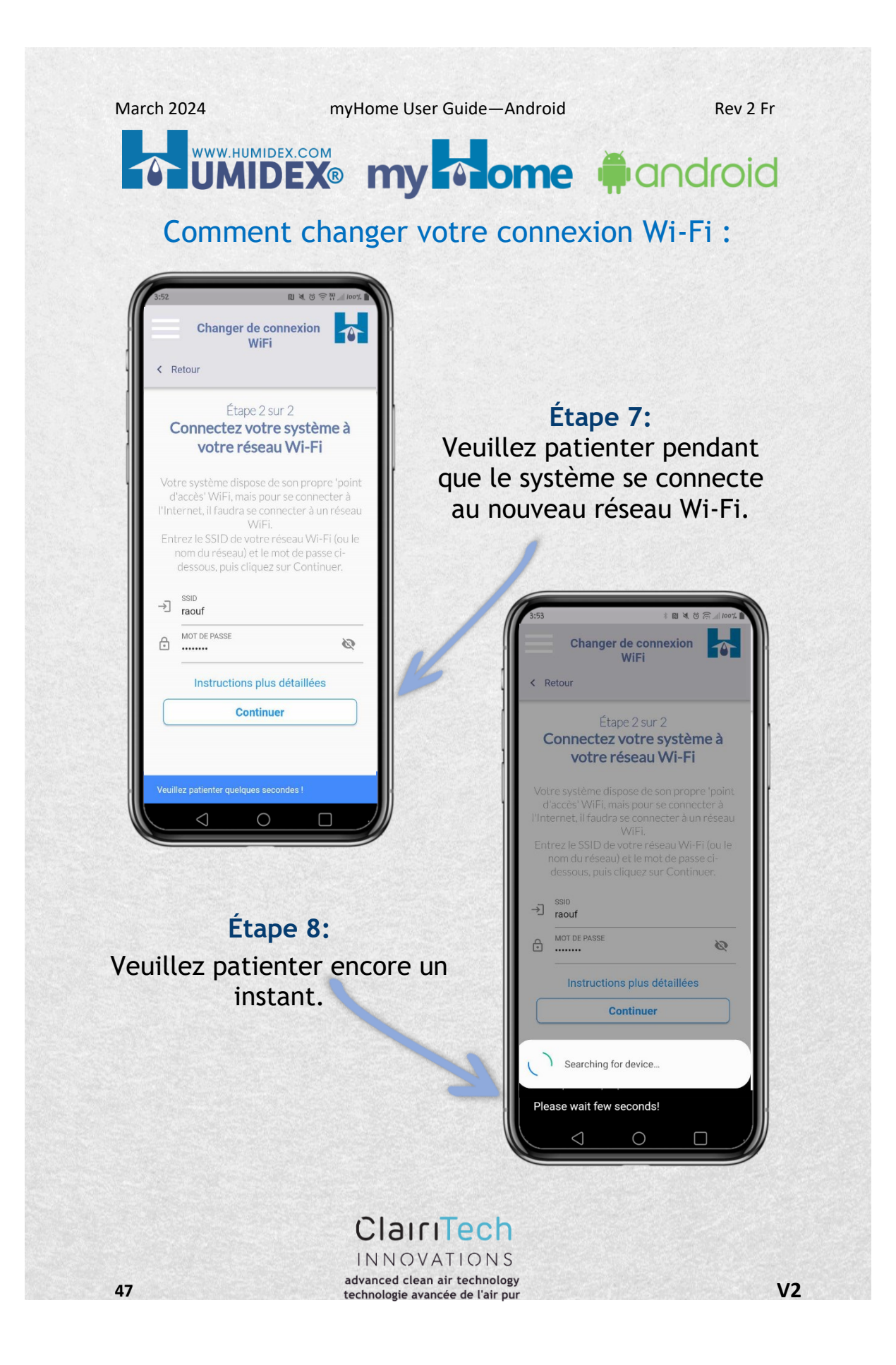

### UMIDEX.com my nome #android

#### Comment changer votre connexion Wi-Fi :

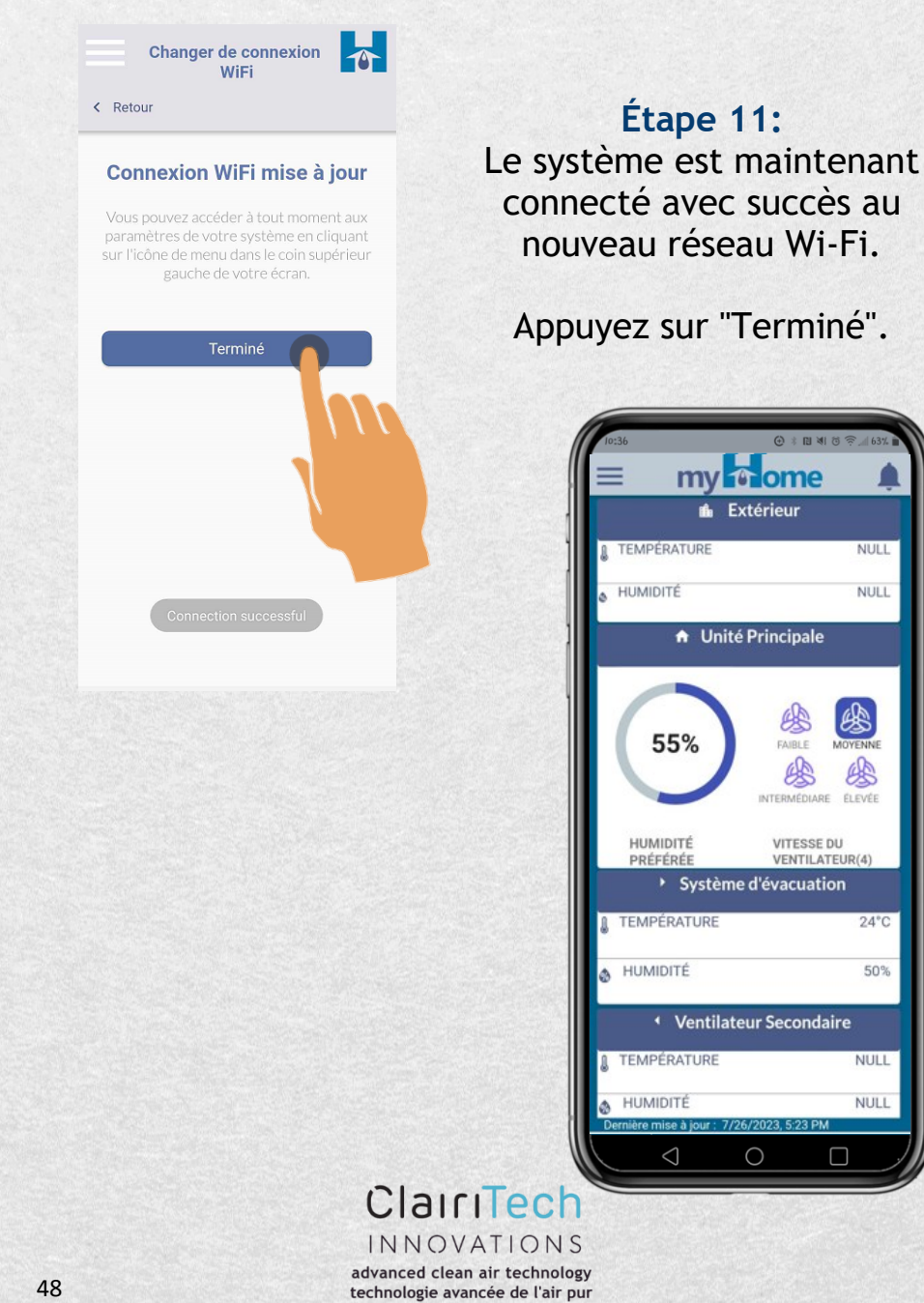

NULL

NULL

B

50%

NULL NULL

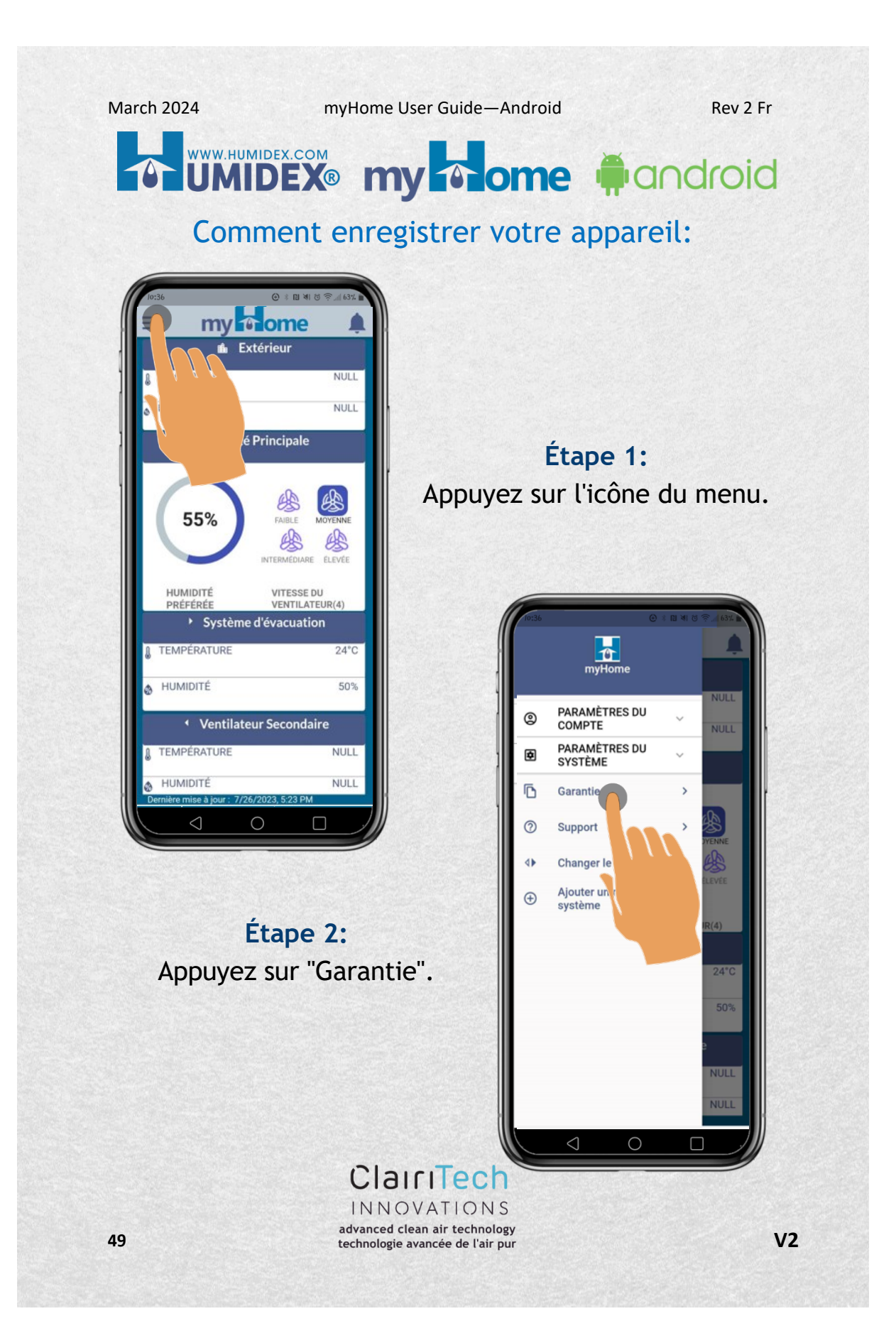

Comment enregistrer votre appareil:

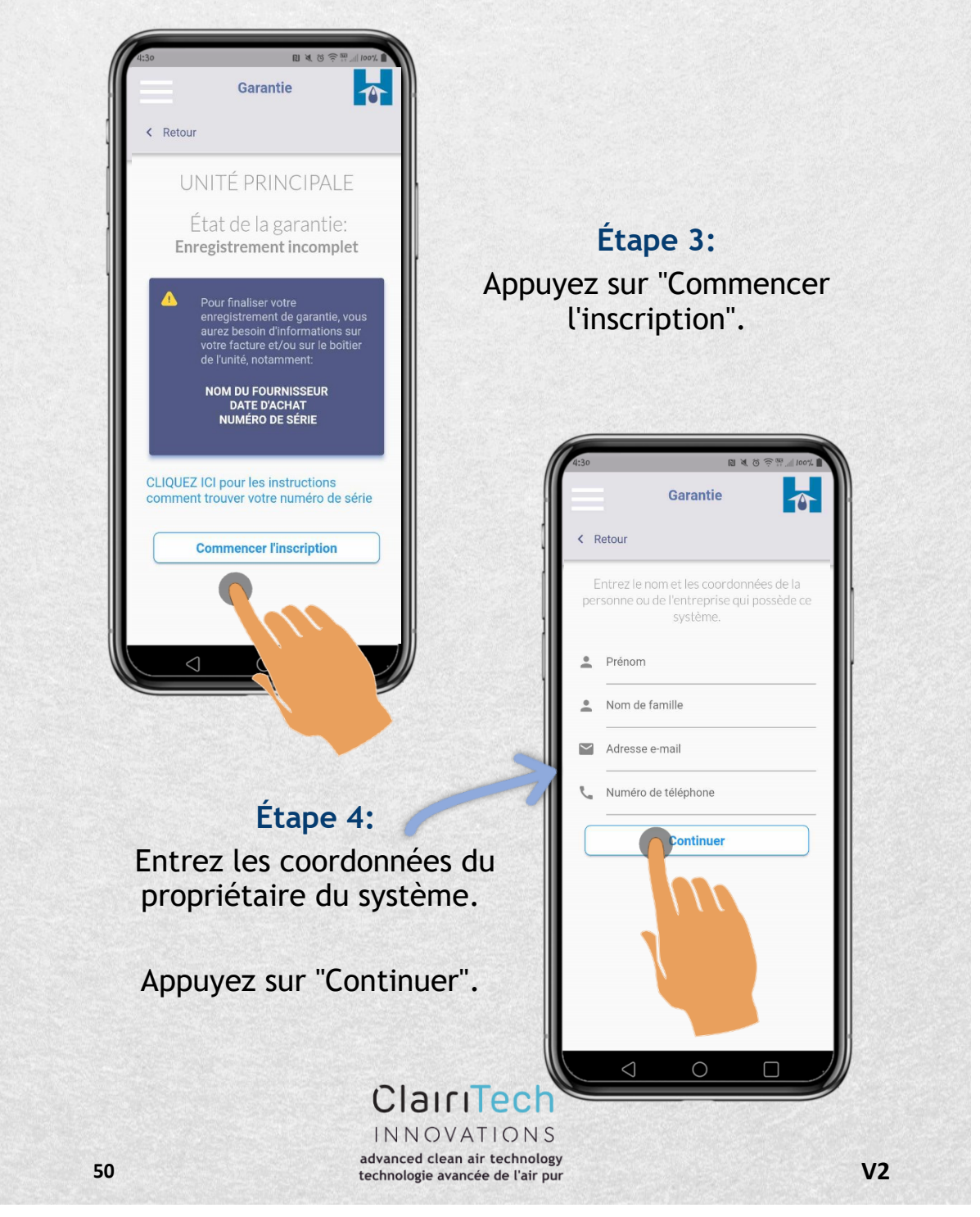

| March 2024 my                                                                                                    | Home User Guide—Android                                                                     | Rev 2 Fr                             |
|----------------------------------------------------------------------------------------------------|---------------------------------------------------------------------------------------------|--------------------------------------|
| Comment e                                                                                                    | nregistrer votre app                                                                        | areil:                               |
| Carantie<br>Carantie<br>C Retour<br>C Retour<br>C Retour<br>C Retour<br>C Retour<br>C Retour<br>C Retour<br>C Retour<br>C Retour<br>C Retour<br>C RESSE<br>VILLE<br>PROVINCE<br>CODE POSTAL<br>CONTINUER<br>CODE POSTAL | rise<br>ener<br>Entrez l'adress<br>du propriét<br>systèm<br>Appuyez s                       | star "Continuer".                    |
| Étape 6:<br>Entrez les informatio                                                                                                    | ons requises.                                                                               | llateur de l'unité<br>ion de l'unité |
| Appuyez sur "Cor                                                                                                    | ntinuer".                                                                                   |                                      |
| 51 a                                                                                                    | ClairiTech<br>INNOVATIONS<br>dvanced clean air technology<br>chnologie avancée de l'air pur | V2                                   |

Comment enregistrer votre appareil:

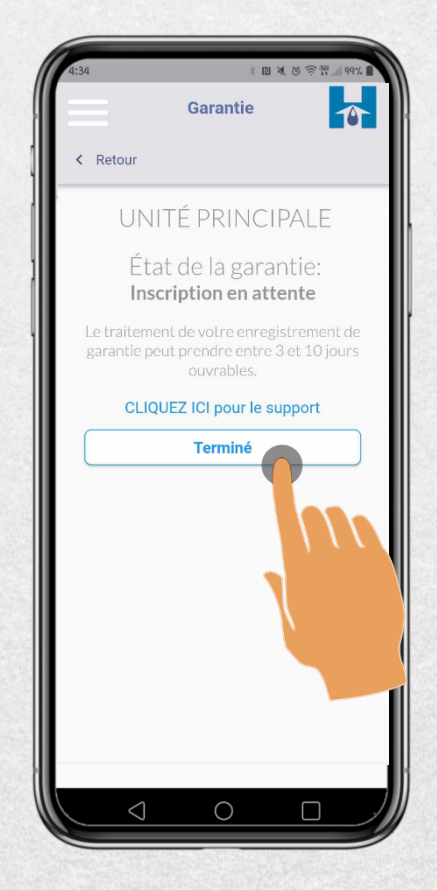

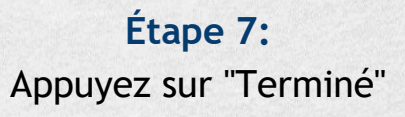

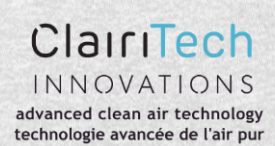

myHome User Guide—Android

Rev 2 Fr

### WWW.HUMIDEX.COM UMIDEX® my one fandroid

Comment choisir votre unité principale préférée :

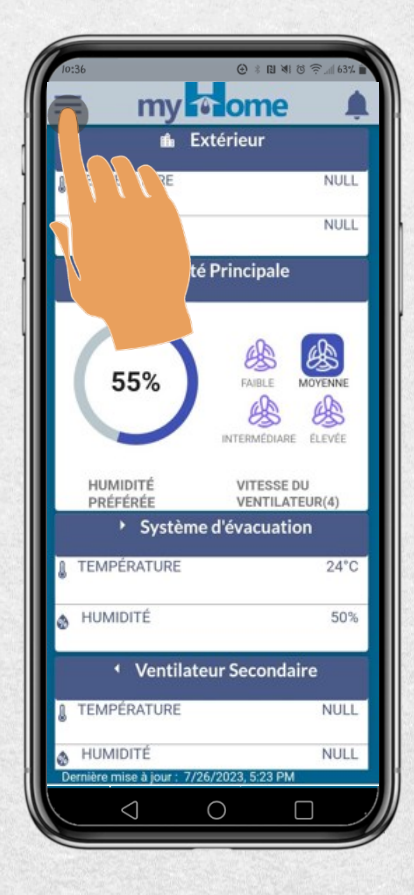

#### Étape 2: Appuyez sur "Changer de Système".

advanced clean air technology

technologie avancée de l'air pur

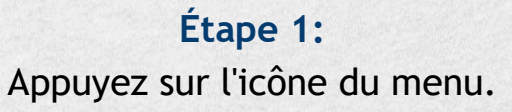

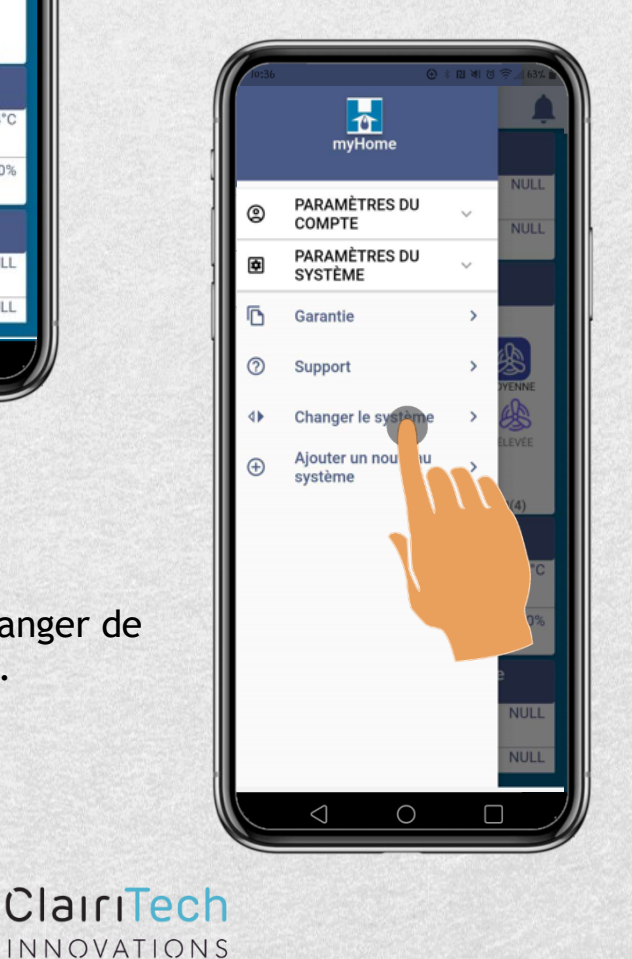

V2

#### Comment choisir votre unité principale préférée :

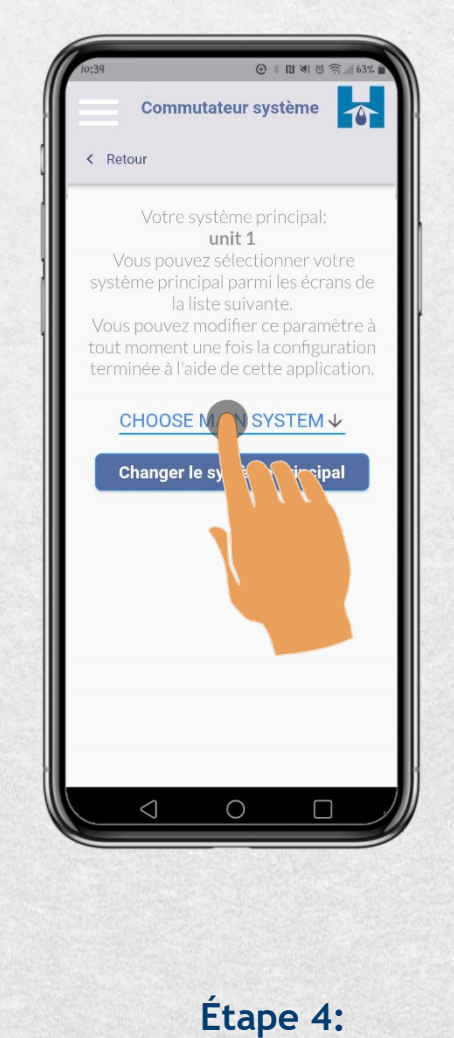

Choisissez votre unité principale préférée.

Étape 3: Appuyez sur la flèche.

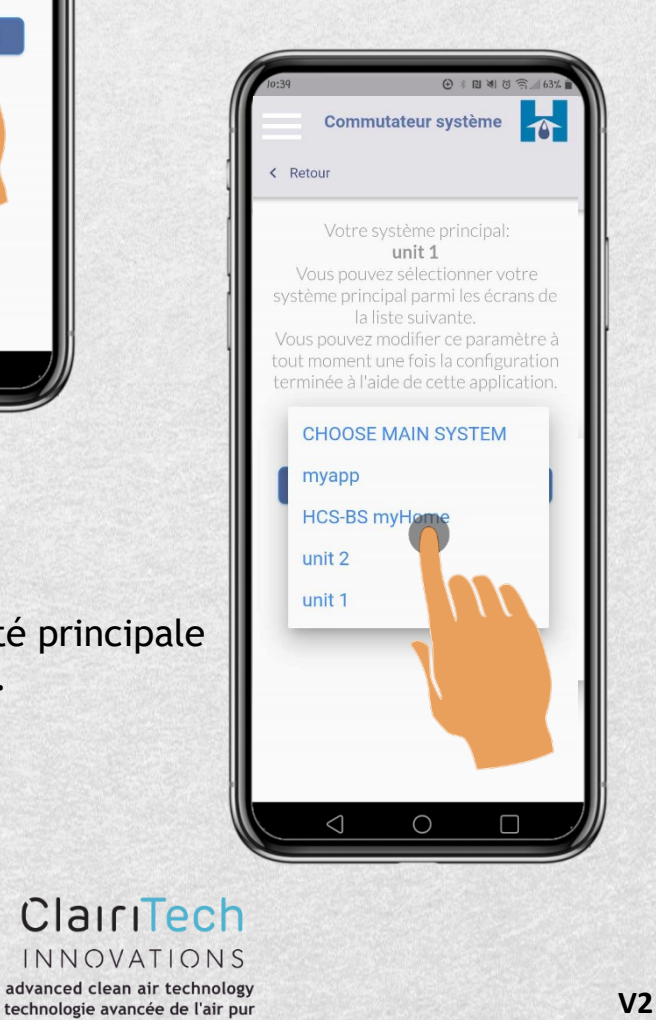

Rev 2 Fr

# Comment choisir votre unité principale préférée :

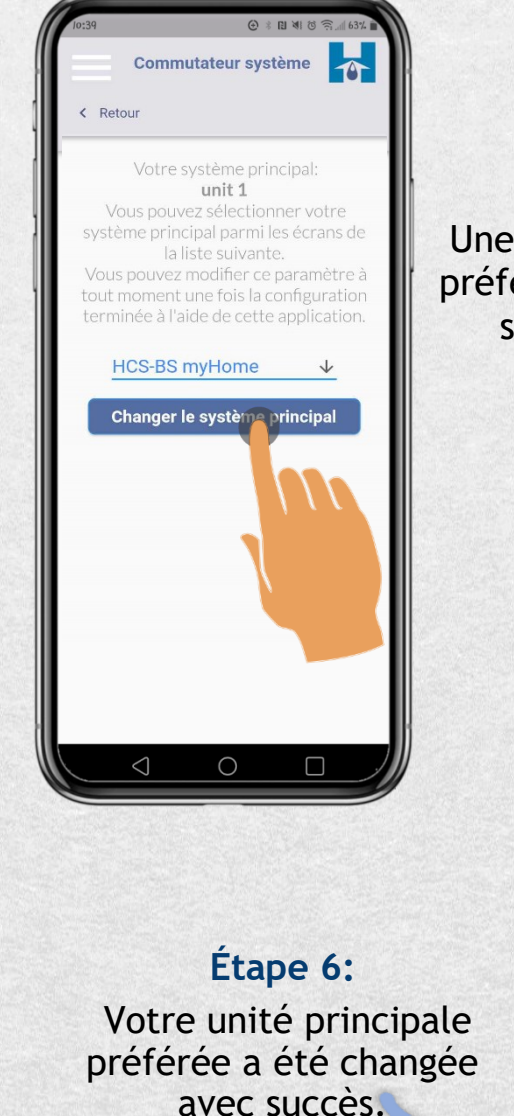

Étape 5: Une fois votre unité principale préférée sélectionnée, appuyez sur "Changer de Système Principal".

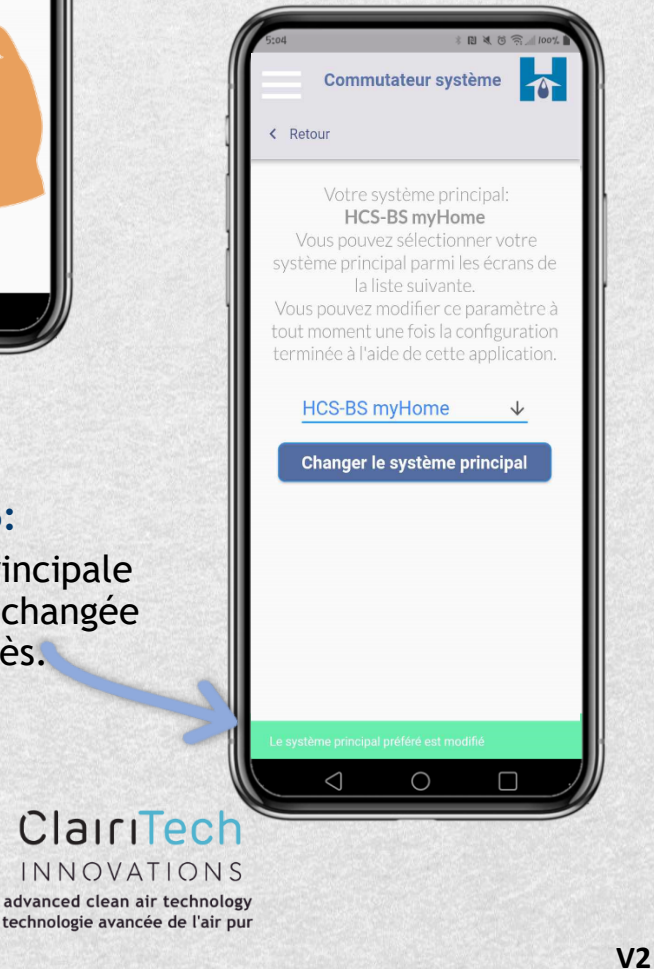

# 

Pour contacter le support :

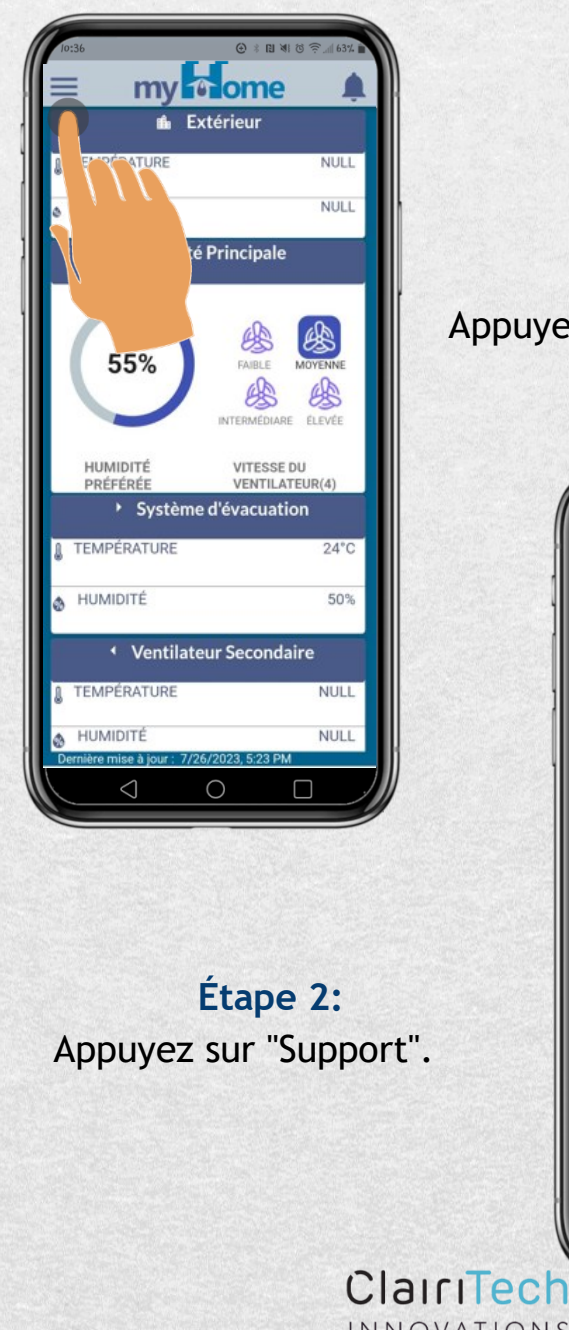

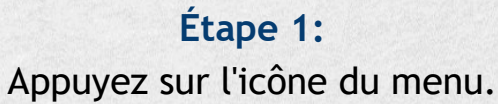

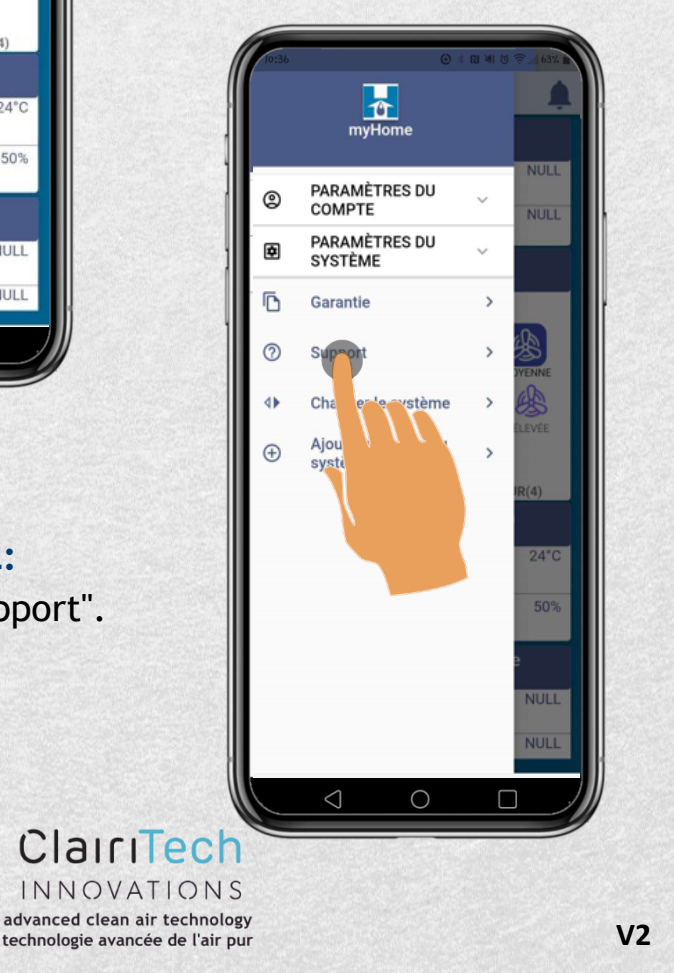

# Pour contacter le support :

|                                                       | Support                                                                     |                                                      |
|-------------------------------------------------------|-----------------------------------------------------------------------------|------------------------------------------------------|
| < Retour                                              |                                                                             |                                                      |
| Nous som<br>Contactez-r<br>problème ave<br>ou système | nmes là pour vou<br>nous si vous renc<br>ec votre compte<br>de la série HCS | us aider.<br>contrez un<br><b>MyHome</b><br>Humidex. |
| L                                                     | undi-Vendredi<br>8h00-16h00<br>heure de l'Est                               |                                                      |
| P.<br>supp                                            | AR COURRIEL                                                                 | om                                                   |
| PA<br>1-                                              | AR TÉLÉPHONE<br>-888-533-1348                                               | 2                                                    |
|                                                       | Terminé                                                                     |                                                      |
|                                                       |                                                                             |                                                      |

Étape 3: Vous pouvez contacter le support par e-mail ou par téléphone.

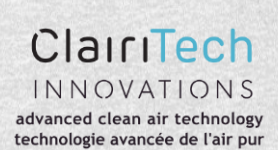

# UMIDEX: COM UMIDEX: My nome #android

#### Pour revenir à la page principale à partir du menu :

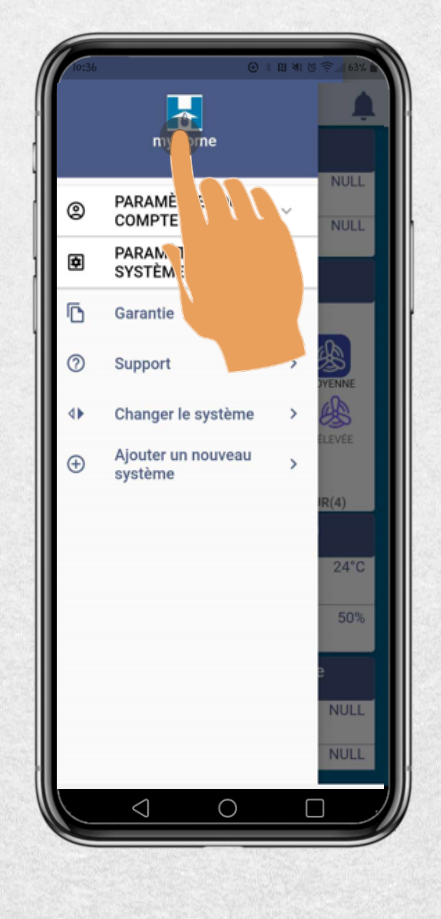

Étape 2:

Étape 1: Appuyez sur le logo myHome.

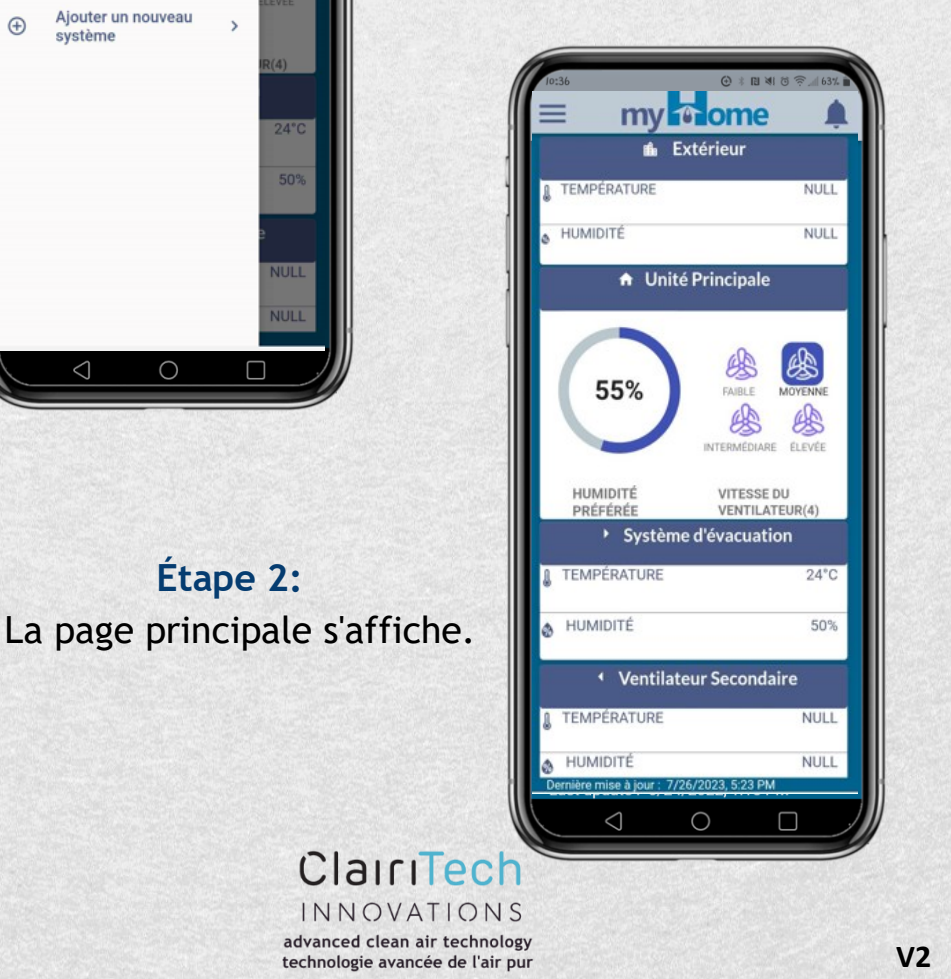